| Foreword, Table of Contents             |   |
|-----------------------------------------|---|
| SIMEAS Q - PROFIBUS integration         | 1 |
| Parameterizing SIMEAS Q for PROFIBUS DP | 2 |
| Configuration with SIMATIC STEP 7       | 3 |
| Configuring the hardware                | 4 |
| Configuring the software                | 5 |
| Reading out SIMEAS Q                    | 6 |
| Error messages                          | 7 |
| Bibliography, Glossary, Index           |   |

## SIMEAS Software

SIMEAS Q Connecting SIMEAS Q to SIMATIC S7-300/400

**Application Description** 

Release: 03.03.00 E50417-H1176-C122-A1

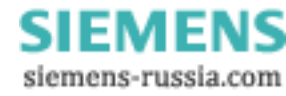

#### Notes on Safety

This manual does not constitute a complete catalog of all safety measures required for operating the respective equipment (module, device), since special operating conditions may require additional measures. However, it does contain notes which must be adhered to for your own personal safety and for avoiding property damage. These notes are highlighted with a warning triangle and different keywords indicating different degrees of danger:

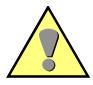

#### Warning

means that death, severe injury or substantial property damage may occur if the appropriate safety measures are not taken.

#### Caution

means that minor injury or property damage may occur if the appropriate safety measures are not taken.

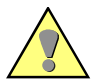

#### **Qualified Personnel**

Commissioning and operation of the equipment (module, device) described in this manual must be performed by qualified personnel only. In the sense of the safety notes contained in this manual, qualified personnel are those persons who are authorized to commission, release, ground and tag devices, systems and electrical circuits in accordance with safety standards.

#### Use for the Intended Purpose

The equipment (device, module) must not be used for any other purposes than those described in the Catalog and the technical description. If it is used together with third-party devices and components, these must be recommended or approved by Siemens.

Correct and safe operation of the product requires adequate transportation, storage, installation and mounting as well as appropriate use and maintenance.

During operation of electrical equipment, it is inevitable that certain parts of this equipment will be carrying dangerous current. Severe injury or property damage may occur if the appropriate measures are not taken:

- Before making any connections at all, ground the equipment at the PE terminal.
- Hazardous voltages may be present on all switching components connected to the power supply.
- Even after the supply voltage has been disconnected, hazardous voltages may still be present in the equipment (capacitor storage).
- Equipment with current transformer circuits may not be operated while open.

The limit values indicated in the manual or the operating instructions must not be exceeded; this also applies to testing and commissioning.

#### **Disclaimer of liability**

We have checked the contents of this publication and every effort has been made to ensure that the descriptions of both hardware and software are as accurate as possible. However, deviations from the description cannot be completely ruled out, so that no liability can be accepted for any errors or omissions contained in the information given

The data in this manual are checked regularly and the necessary corrections are included in subsequent editions. Any suggestions for improvement are welcome.

The contents of this manual are subject to change without prior notice.

 $\begin{array}{c} \textbf{Copyright} \\ \textbf{Copyright}^{\mathbb{G}} \text{ Siemens AG 2000 All Rights Reserved} \end{array}$ This document shall not be transmitted or reproduced, nor shall its contents be exploited or disclosed to third persons, without prior written consent from Siemens. Infringements shall entitle Siemens to claim damages. All rights reserved, in particular in case of a patent grant or utility model registration.

#### **Registered Trademarks**

SIMATIC<sup>®</sup>, SIMATIC NET<sup>®</sup> and SIMEAS Q<sup>®</sup> are registered trademarks of SIEMENS AG. All other product and brand names in this manual may be trademarks, the use of which by third persons for their purposes may infringe the rights of their respective owners.

> SIEMENS siemens-russia.com

## Foreword

| Purpose of<br>this manual | This manual describes device-specific information for connection of <b>SIMEAS Q</b> to a <b>PROFIBUS DP/CP communications system.</b>                                                                         |
|---------------------------|----------------------------------------------------------------------------------------------------|
| Target group              | This manual is aimed at users of SIMEAS Q.                                                                                                    |
|                           | Basic knowledge of the operating systems Microsoft Windows 95/98 or Microsoft Windows NT 4.0 is required.                                                                                                    |
| Scope of this manual      | This manual is valid for <b>SIMEAS Q</b> and <b>SIMEAS Q Parameterization</b> , version V1.0 and higher, as well as SIMATIC STEP 7, version V5. Operation is also possible with version V4 of SIMATIC STEP 7. |
|                           | This version operates with SIMEAS Q devices of the current model /BB with the firmware version 1.03 and higher.                                                                                               |

| $\boldsymbol{c}$   | Declaration of Conformity                                                                                                    |
|--------------------|----------------------------------------------------------------------------------------------------|
|                    | The product is herewith confirmed to comply with the requirements set<br>out in the Council Directive on the Approximation of the Laws of the Mem-<br>ber States relating to Electromagnetic Compatibility (EMC Directive 89/<br>336/EWG) |
|                    | This conformity is the result of a test carried out by SIEMENS AG in accordance with article 10 of the directive which complies with the basic specifications of EN 50081-2 and EN 50082-2.                                               |
|                    | The device has been developed and manufactured for industrial use to EMC standards.                                                                                                    |
|                    | The evaluation has been carried out in accordance with the international standards of IEC series 255 and the national standard DIN 57 435/<br>Part 303 (corresponding to VDE 0435/Part 303).                                              |
| Standards          | Development of <b>SIMEAS Q</b> was carried out according to directives of ISO 9000.                                                                                                    |
| Further<br>support | If you have any queries regarding connection of <b>SIMEAS Q</b> to PROFIBUS DP/CP, please contact:                                                                                                    |
|                    | Your nearest Siemens partner                                                                                                    |
|                    | <ul> <li>The Siemens hotline (workdays from 7.30 to 17.00):</li> <li>+49 (0)180- 5247000</li> </ul>                                                                                                    |
|                    | □ Fax: +49 (0)180-5242471                                                                                                    |
|                    | or                                                                                                    |
|                    | e-mail: EVS-Serviceline@nbg6.Siemens.de                                                                                                    |
|                    |                                                                                                    |

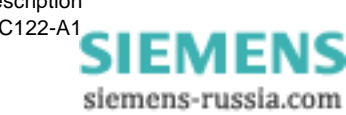

# Table of contents

| 1 | SIMEAS  | S Q - PROFIBUS integration                           | 1-1  |
|---|---------|------------------------------------------------------|------|
|   | 1.1     | Capabilities                                         | 1-2  |
|   | 1.2     | The PROFIBUS DP system setup                         | 1-3  |
|   | 1.3     | Communications procedure with SIMEAS Q               | 1-4  |
| 2 | Parame  | terizing SIMEAS Q for PROFIBUS DP                    | 2-1  |
|   | 2.1     | Starting the parameterization software               | 2-2  |
|   | 2.2     | Linking the SIMEAS Q device with a PC                | 2-3  |
|   | 2.3     | Selecting the parameterization mode                  | 2-5  |
|   | 2.4     | Setting/changing the PROFIBUS address                | 2-6  |
|   | 2.5     | Parameterizing measurement settings                  | 2-7  |
|   | 2.6     | Sending parameterization data to the SIMEAS Q device | 2-11 |
|   | 2.7     | Setting measuring / PROFIBUS mode                    | 2-12 |
| 3 | Configu | Iration with SIMATIC STEP 7                          | 3-1  |
|   | 3.1     | Starting the SIMATIC STEP 7                          | 3-2  |
|   | 3.2     | Creating a new project                               | 3-3  |
|   | 3.3     | Defining SIMATIC S7 as a new station                 | 3-5  |
| 4 | Configu | Iring the hardware                                   | 4-1  |
|   | 4.1     | Start hardware configuration                         | 4-2  |
|   | 4.2     | Integrating the GSD file                             | 4-3  |

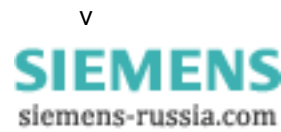

|   | 4.3      | Configuring the hardware               | 4-4 |
|---|----------|----------------------------------------|-----|
|   | 4.4      | Equipping the basic modules            | 4-5 |
|   | 4.5      | Creating a PROFIBUS system             | 4-6 |
|   | 4.6      | Integrating SIMEAS Q as PROFIBUS slave | 4-9 |
| 5 | Configu  | ring the software                      | 5-1 |
|   | 5.1      | Overview of software blocks used       | 5-2 |
|   | 5.2      | Functional overview                    | 5-3 |
|   | 5.3      | Blocks for PROFIBUS DP                 | 5-4 |
|   | 5.4      | Blocks for PROFIBUS DP with CP         | 5-5 |
| 6 | Reading  | out SIMEAS Q                           | 6-1 |
|   | 6.1      | Program call                           | 6-2 |
|   | 6.2      | Parameterizing measured values         | 6-5 |
|   | 6.3      | Setting recording options              | 6-8 |
| 7 | Error me | essages                                | 7-1 |
|   | 7.1      | Error messages of the SIMEAS Q device  | 7-2 |
|   | 7.2      | General communications errors          | 7-4 |
|   | 7.3      | Errors during data transmission        | 7-5 |
|   |          |                                        |     |

Bibliography

Glossary

Index

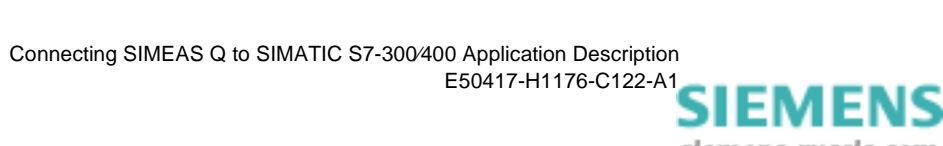

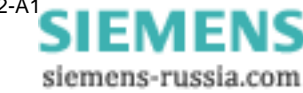

# 1

## **SIMEAS Q - PROFIBUS integration**

Contents

This manual provides device-specific information on how to integrate SIMEAS Q into an existing PROFIBUS system.

SIMEAS Q can be integrated in a PROFIBUS DP system in recording mode. PROFIBUS is a fast bus whose variably definable telegram lengths enable application-orientated speed optimization. This ensures that the data volume which is gathered in SIMEAS Q in a very short time reference can continuously be read out.

| 1.1 | Capabilities                           | 1-2 |
|-----|----------------------------------------|-----|
| 1.2 | The PROFIBUS DP system setup           | 1-3 |
| 1.3 | Communications procedure with SIMEAS Q | 1-4 |

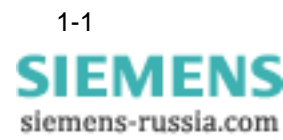

### 1.1 Capabilities

Connection of the network quality recorder SIMEAS Q to PROFIBUS provides the following capabilities.

□ You can **parameterize** SIMEAS Q via PROFIBUS.

As a rule, SIMEAS Q is parameterized directly via a PC. Connection to a PROFIBUS supports the additional option of remote parameterization of the SIMEAS Q device. This procedure is described in the application description for the **SIMEAS Q network quality recorder**, Chapter 5, **File transfer via PROFIBUS**. You will find the required software included in delivery of the SIMEAS Q network quality recorder.

□ You can **read out** SIMEAS Q via PROFIBUS.

This manual covers all the steps required for connection of a SIMEAS Q device to a PROFIBUS system with a SIMATIC S7 as PROFIBUS master.

It also describes the possible measurement settings of SIMEAS Q when reading out through a SIMATIC S7-300/400.

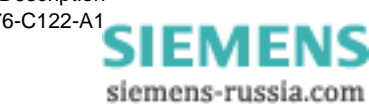

### 1.2 The PROFIBUS DP system setup

A PROFIBUS DP system comprises at least one master which can be assigned up to 125 slaves. If more than one master is integrated in a system, this is called "multi-master operation". In multi-master operation, each slave is also uniquely assigned to one master.

PCs with an integrated PROFIBUS interface or **P**rogrammable Logic **C**ontrollers (PLC) can be used as PROFIBUS master. This manual tells you how to parameterize a SIMATIC S7-300/400 as PROFIBUS master.

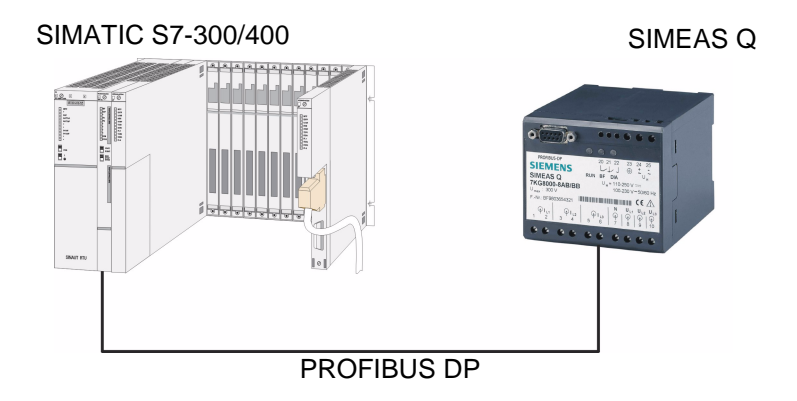

Fig. 1-1 PROFIBUS DP system setup

The devices (e.g. SIMEAS Q) connected to the PROFIBUS are called slaves. Each slave must be assigned a unique address within a PROFIBUS system, via which it is activated directly.

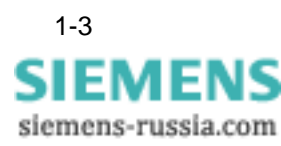

### 1.3 Communications procedure with SIMEAS Q

Communication in the PROFIBUS system is controlled via telegrams, whereby the master assumes the active role. It sends request telegrams to which SIMEAS Q responds.

SIMEAS Q is always passive, i.e. it only communicates with the master when it receives a **request telegram**. The arrival of a so-called **response telegram** serves the master as an acknowledgment of a successful communication.

The data volume is not read out selectively, i.e. the data memory is read out in blocks and not according to individual data types. The maximum length of the user data fields defined by SIMEAS Q depends on the PROFIBUS **configuration telegram**, the creation of which is application-orientated, depending on the performance characteristics of the master.

Polling is carried out cyclically in ascending order of the PROFIBUS addresses, in accordance with the standard EN 50170. It may consist of several runs if the content of the data memory is greater than the permitted user data field length. This means that the master begins polling at the device with the lowest PROFIBUS address. Once it has reached the highest address, it starts all over again from the beginning until the data memory is completely read out.

In the master, the user data fields of the SIMEAS Q are collected and not released for further processing until the end of the polling cycle. The read-out measured values can be assigned by means of their unique **identification**.

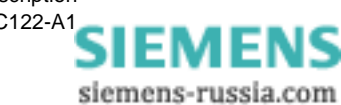

# Parameterizing SIMEAS Q for PROFIBUS DP 2

| Overview | The following chapter describes presettings that you need to carry out on the <b>SIMEAS Q</b> measuring device in order to start controlling with the PLC SIMATIC S7-300/400. |                                                                                                    |                                                        |
|----------|----------------------------------------------------------------------------------------------------|----------------------------------------------------------------------------------------------------|--------------------------------------------------------|
|          | The s<br>SIME<br>the s<br>met,<br><i>reco</i><br>of the                                                                                                    | settings need to be carried out with the parameterization pace<br>EAS Q Parameterization. You will find instructions on how to<br>oftware, and which hardware and software requirements need<br>in the application description for the <i>SIMEAS Q network qui</i><br><i>rder, Chapter 2, Getting started</i> . It contains a detailed desc<br>as software. | kage<br>install<br>d to be<br>a <b>lity</b><br>ription |
| Contents | 2.1                                                                                                    | Starting the parameterization software                                                                                                    | 2-2                                                    |
|          | 2.2                                                                                                    | Linking the SIMEAS Q device with a PC                                                                                                    | 2-3                                                    |
|          | 2.3                                                                                                    | Selecting the parameterization mode                                                                                                    | 2-5                                                    |
|          | 2.4                                                                                                    | Setting/changing the PROFIBUS address                                                                                                    | 2-6                                                    |
|          | 2.5                                                                                                    | Parameterizing measurement settings                                                                                                    | 2-7                                                    |
|          | 2.6                                                                                                    | Sending parameterization data to the SIMEAS Q device                                                                                                    | 2-11                                                   |
|          | 2.7                                                                                                    | Setting measuring / PROFIBUS mode                                                                                                    | 2-12                                                   |
|          |                                                                                                    |                                                                                                    |                                                        |

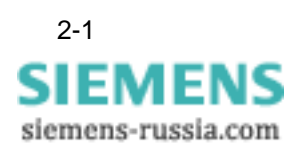

### 2.1 Starting the parameterization software

**Program call** Once you have successfully installed the **SIMEAS Q Parameterization** application, start the program.

• Double-click the program icon on your Windows desktop.

The main window appears on the screen.

| 📲 Untitled - SIMEAS Q Parameterization                                                                                                    |              |
|----------------------------------------------------------------------------------------------------|--------------|
| <u>File D</u> evice <u>V</u> iew <u>E</u> xtras <u>H</u> elp                                                                                                    |              |
|                                                                                                    |              |
|                                                                                                    |              |
|                                                                                                    |              |
| PROFIBUS DP         20         21         22         23         24         25           SIEMENS         U         U <thu< th=""> <thu< th=""></thu<></thu<>                                                                                                    |              |
| 7KG8000-8AB/BB     U <sub>μ</sub> =(11-230, V = 100-230, V = 100-2 |              |
| $\begin{array}{c c c c c c c c c c c c c c c c c c c $                                                                                                    |              |
| Press E1 to get help                                                                                                    |              |
| Freest Free get help.                                                                                                    | Haupt_02.gif |

Bild 2-1 Main window of the SIMEAS Q parameterization software

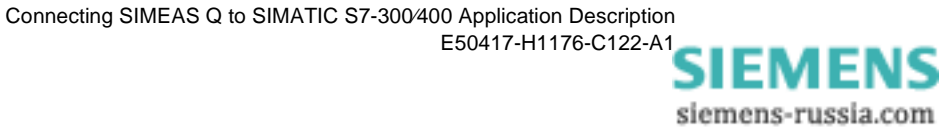

### 2.2 Linking the SIMEAS Q device with a PC

The following section describes how to link the SIMEAS Q device with a PC via an RS232/RS485 connecting cable. You need to take the following steps:

**PC interface** On the PC side, one of the two serial interfaces COM1 or COM2 must be selected as the connection in the parameterization software.

• Select **Options**  $\rightarrow$  **Select PC Interface** from the menu.

This opens the Set PC Interface dialog box.

• Click either **COM1** or **COM2** to select as the interface to which the connecting cable is to be connected and confirm with **Close**.

| Connecting cable | Connect the connecting cable supplied as shown in |
|------------------|---------------------------------------------------|
|                  | see Fig. 2-2.                                     |

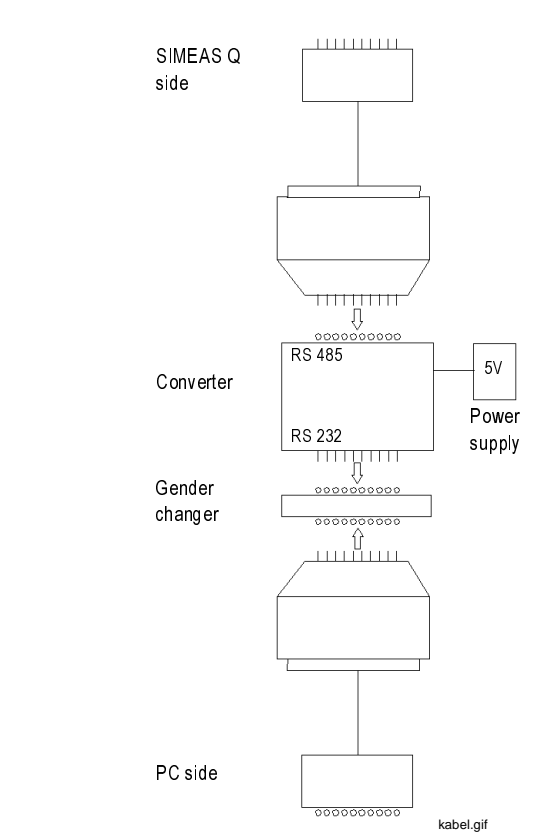

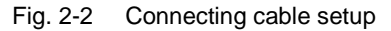

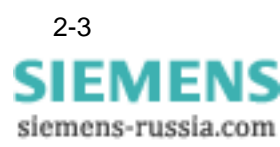

Link the PC and SIMEAS Q measuring device with the RS232/RS485 connecting cable.

• When connecting, please heed the information on the connecting cable.

|  | Caution:                                                                                                    |
|--|----------------------------------------------------------------------------------------------------|
|  | The 9-pin Sub D plug must not be changed! The RS485 end must be con-<br>nected to the SIMEAS Q and the RS232 end to the PC! |

- Check that the cable is correctly connected. If the connecting cable is incorrectly connected, no parameterization data will be transmitted.
- Connect the 5 V power supply unit with a 230 V voltage source

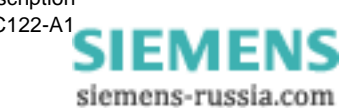

### 2.3 Selecting the parameterization mode

For two minutes after the voltage supply is switched on, SIMEAS Q is in parameterization mode. It then switches automatically and permanently into recording mode.

The following applies:

- □ If there is **an** incoming parameterization telegram in this two minutes, SIMEAS Q stays permanently in parameterization mode.
- □ If there is **no** incoming parameterization telegram, then SIMEAS Q switches permanently to recording mode. To return to parameterization mode, SIMEAS Q needs to be switched off and back on again. It is then in parameterization mode for 2 minutes again.

The easiest way to go into parameterization mode is to use the function **Device**  $\rightarrow$  **Read Identification**. A parameterization telegram is sent to the SIMEAS Q device. Provided that the 2 minutes have not yet expired, the following information window appears:

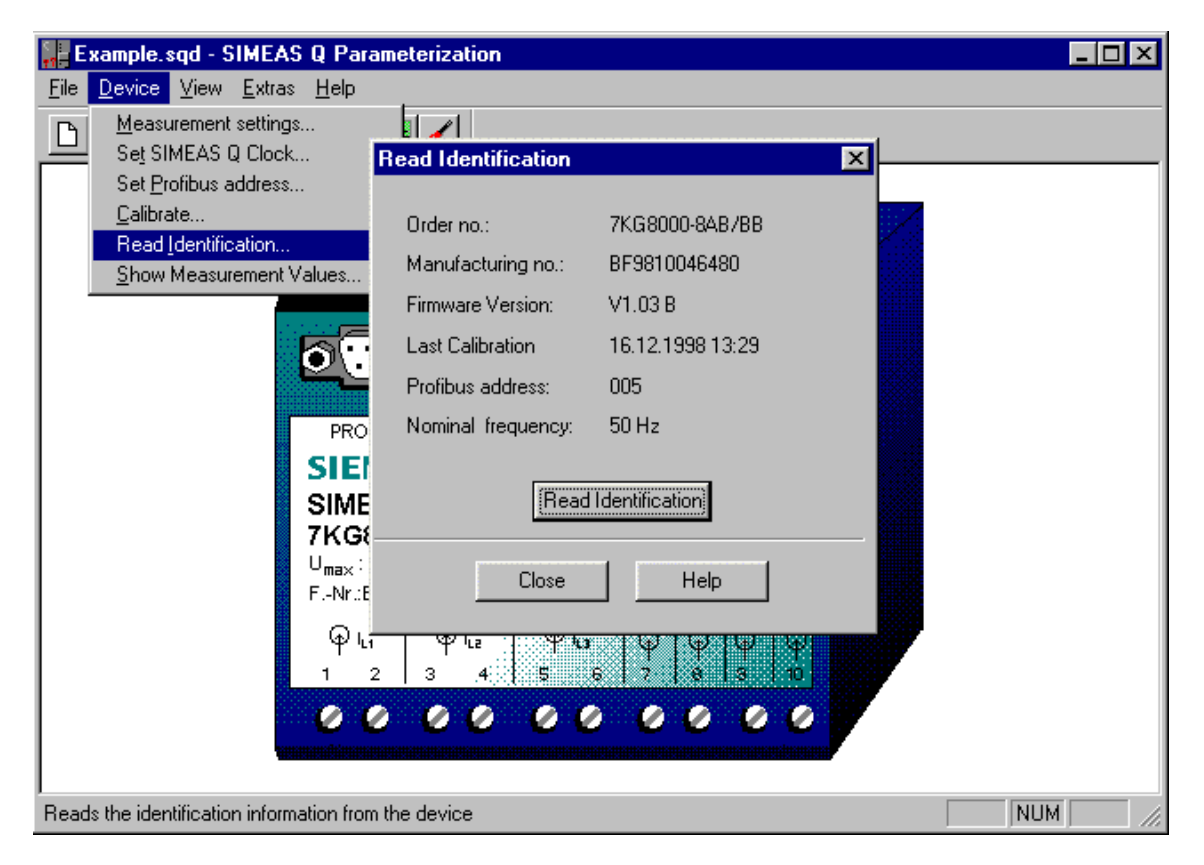

Bild 2-3 Read Identification information window

As well as information on the device itself, this window contains the PRO-FIBUS address set in the device. Close this information window.

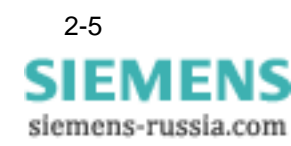

## 2.4 Setting/changing the PROFIBUS address

So that the device can be uniquely identified within the PROFIBUS DP system, it must be assigned a PROFIBUS address.

To apply the address to the device, proceed as follows:

- Select the menu item **Device** → **Set PROFIBUS Address**. This opens the **Set PC Interface** dialog box.
- Enter the desired address and click the **Send address** button.

If the function was correctly executed, this is confirmed by an information message.

• Click the **Close** button.

| 🔡 Example.sqd - SIMEAS Q Par                      | ameterization                                                                                                    |  |
|---------------------------------------------------|----------------------------------------------------------------------------------------------------|--|
| <u>File Device View Extras H</u> elp              |                                                                                                    |  |
| Measurement settings                              | Set Profibus address                                                                                                    |  |
| Set SIMEAS Q Clock Set Profibus address Calibrate | Please select the desired Profibus Address. Please<br>take care that you did not use the same address<br>more than once in the Profibus network and that the |  |
| Read Identification<br>Show Measurement Values    | selected address correspondes to the setting made<br>with the Profibus configuration software                                                                |  |
|                                                   | Profibusaddress (0125)                                                                                                    |  |
| PRO                                               |                                                                                                    |  |
| SIME<br>7KG8                                      |                                                                                                    |  |
| U <sub>max</sub> :                                | 300 V 100-230 V+50/60 Hz                                                                                                    |  |
| φ ι.                                              | $\begin{array}{c c c c c c c c c c c c c c c c c c c $                                                                                                    |  |
|                                                   |                                                                                                    |  |
|                                                   |                                                                                                    |  |
| Sets the Profibus address in the device           |                                                                                                    |  |

Bild 2-4 Set PROFIBUS Address

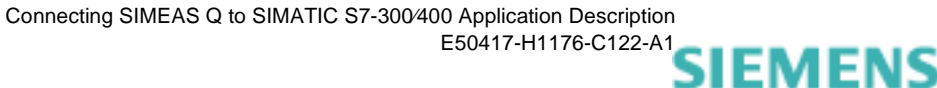

siemens-russia.com

#### 2.5 Parameterizing measurement settings

The following section shows you how to specify the measurement settings for the SIMEAS Q. To do this, you need to specify the following details:

- □ Which measured values do you want to record?
- □ How, and how often do you want to record these measured values?
- When do you want to begin recording the measurement data in SIMEAS Q?
- **Function test** The function test described below deals with a very small measuring task. In this example, the following measurement settings are to be defined for the SIMEAS Q:
  - □ The voltage UL1 is to be continuously measured over an averaging time of 1 s.
  - □ Recording is to begin directly.
  - Select the menu item **Device** → **Measurement Settings**. This opens the **Parameterize Measurement Settings** dialog box. The left pane with the folder structure is called the navigation window. The measurement settings are entered in data sheets which can be called in the navigation window.
  - In the navigation window, open the folder SIMEAS Q → Basic Settings
     → Other Settings.
  - Select **Other Settings** to show the settings on the right side.

The data sheet with the measurement settings is displayed on the right side.

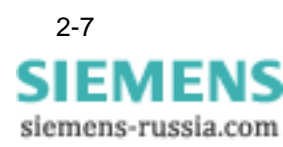

**Parameterizing the** The basic settings include the general read-out options. **basic settings** 

| 🗱 Parameterize measurement settings                                | ×                                                                                     |
|--------------------------------------------------------------------|---------------------------------------------------------------------------------------|
| E- 😋 SIMEAS Q<br>E – 😋 Basic Settings<br>□ – D Network settings    | Calculate Flicker as:                                                                 |
| Binary output 1     Binary output 2     Definition of the settings | Method for power  Calculation                                                         |
|                                                                    | Start of recording:   directly   from   from to                                       |
|                                                                    | day monthyearhour min.Start of recording:20121999150End of recording:27121999140      |
|                                                                    | Time base for continuous recording with MIN/MAX 100 ms values for current and voltage |
|                                                                    | Time base for continuous recording with MIN/MAX 1 s values for all other values       |
|                                                                    | overwriting © No O Yes                                                                |
| OK Cancel Help                                                     |                                                                                       |

Bild 2-5 Navigation and data window for entering the measurement settings

- Under Start recording, select the option Directly.
- Under **Overwrite**, select the option **No.**

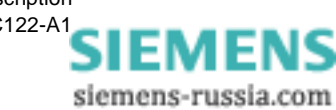

# Parameterizing continuous measurement

For continuous recording, you need to define specific measuring periods (averaging times) for each selected measured value (except flicker). The averaging time provides an average value for the recorded current and voltage values. This is continuously filed in the memory with time stamp.

- In the navigation window, select SIMEAS  $\mathbf{Q} \rightarrow \textbf{Continuous}$  Measurement.
- Double-click to open the folder.

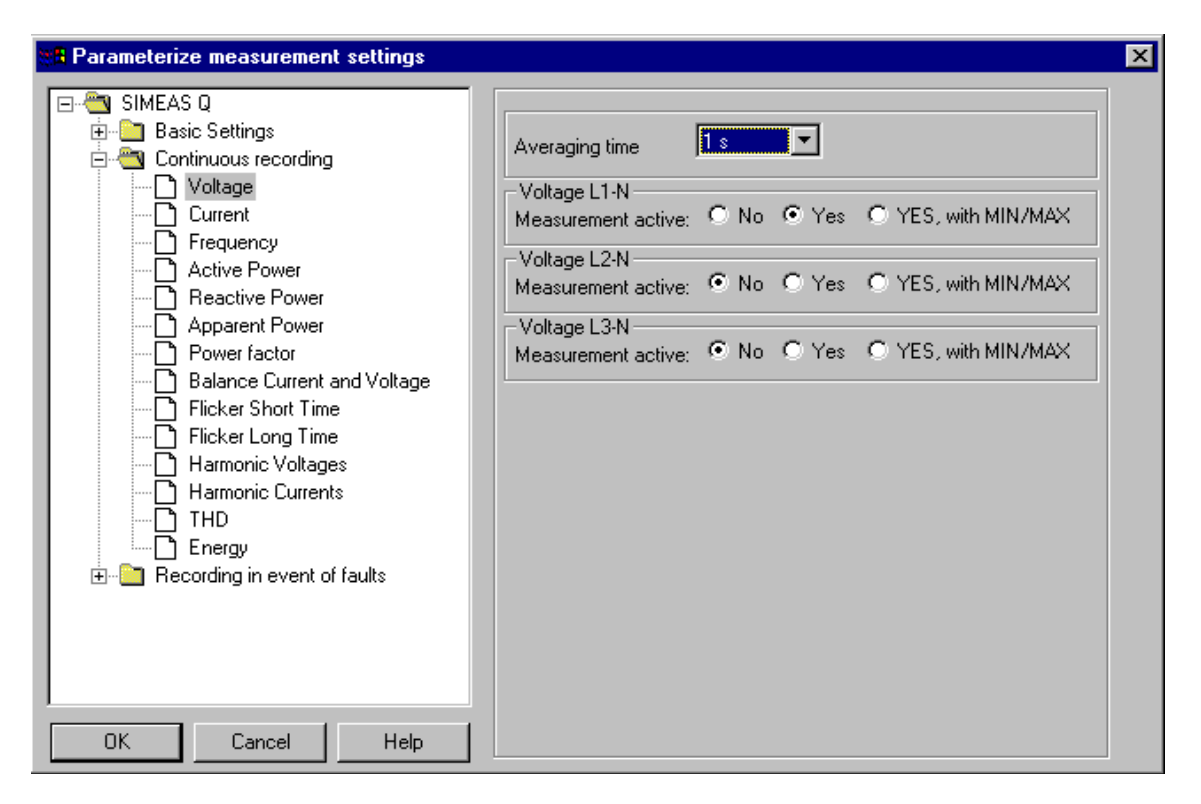

Bild 2-6 Selection of measured values for continuous measurement

The folder structure contains all measured values that can be recorded using continuous measurement.

- Select the measured value Voltage.
- For the Averaging time, select 1 s.
- Under Voltage L1-N  $\rightarrow$  Measurement active, select the option Yes.
- Under Voltage L2-N  $\rightarrow$  Measurement active, select the option No.
- Under Voltage L3-N → Measurement active, select the option No.

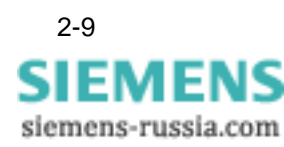

Parameterizing<br/>fault measurementIn order to select measured values for the fault measurement and define<br/>the settings, proceed as follows:

- In the navigation window, select SIMEAS  $\mathbf{Q} \to \textbf{Recording in event of Fault.}$
- Double-click on the **Recording in event of Fault** folder.

The folder structure contains all measured values that can be recorded using fault measurement.

• Open the data sheets for all measured values and disable all settings.

Parameterization of the measurement settings is completed.

• Confirm your input in the **Parameterize Measurement Settings** dialog by pressing **OK**.

This returns you to the main window **SIMEAS Q Parameterization** (see Fig. 2-1).

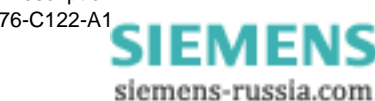

### 2.6 Sending parameterization data to the SIMEAS Q device

The measurement settings set in the previous chapter can now be sent to the SIMEAS Q device.

• To do this, select File  $\rightarrow$  Send Parameters.

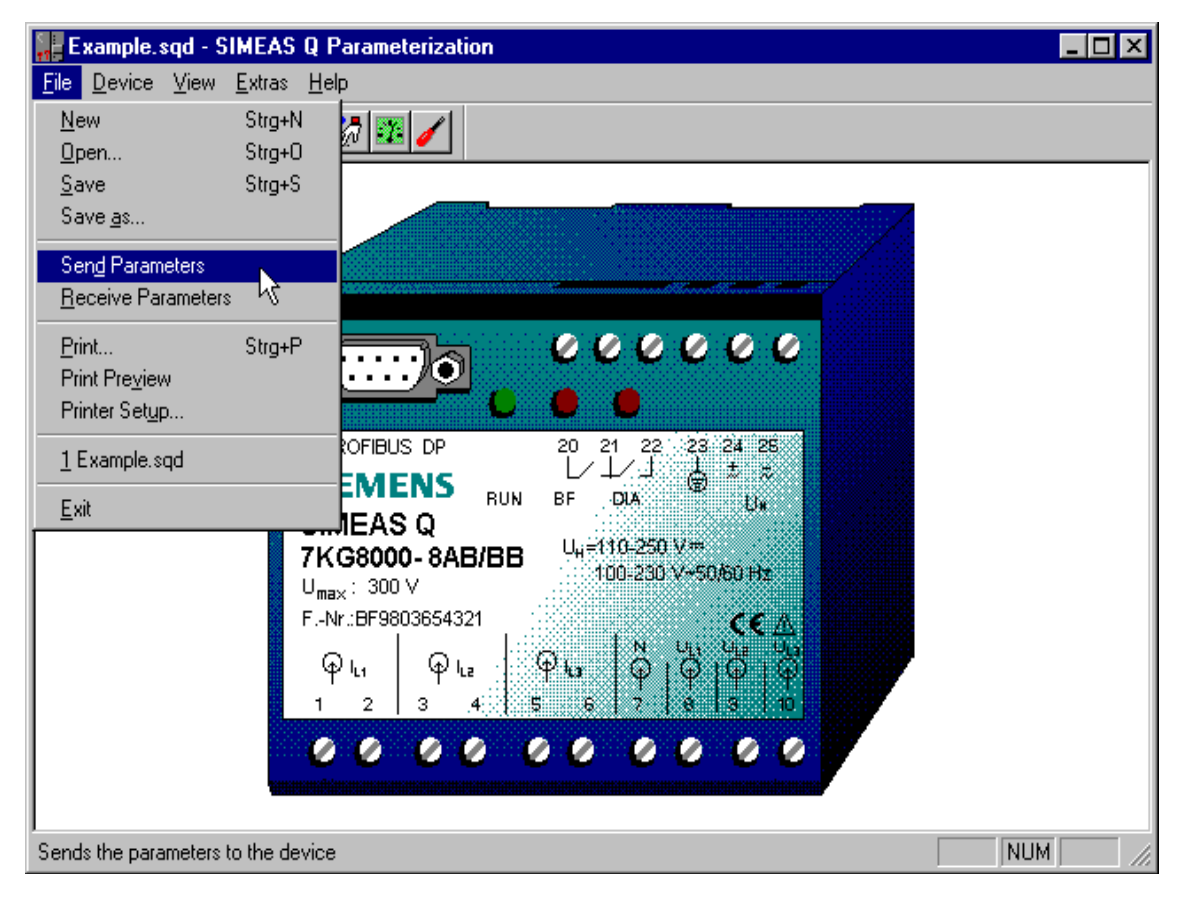

Bild 2-7 Sending parameters

The specified parameters are now sent to the SIMEAS Q device.

The SIMEAS Q confirms receipt of the parameters with the message **The parameters were successfully sent to the device**.

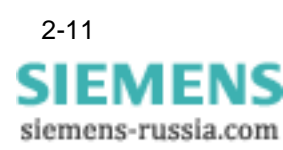

## 2.7 Setting measuring / PROFIBUS mode

|                                       | To operate the SIMEAS Q device on PROFIBUS, set it back to <b>measuring or PROFIBUS</b> mode.                                                                                                    |  |  |
|---------------------------------------|----------------------------------------------------------------------------------------------------|--|--|
| •                                     | To do this, switch the device off for approx. three seconds.                                                                                                    |  |  |
| •                                     | Remove the parameterization cable (RS232/RS485 connecting cable).                                                                                                    |  |  |
| •                                     | Connect SIMEAS Q to the PROFIBUS network.                                                                                                    |  |  |
|                                       | Once it is switched back on, SIMEAS Q is initially back in parameteriza-<br>tion mode for 2 minutes, during which it waits for a communications tele-<br>gram from the parameterization software.                                                                                                    |  |  |
|                                       | While these settings are being carried out, watch the LEDs on the front of the SIMEAS Q.                                                                                                    |  |  |
|                                       | <ul> <li>The red LED display BF (bus failure) on the SIMEAS Q lights up for<br/>two minutes. This LED display should go out after two minutes.</li> </ul>                                                                                                    |  |  |
|                                       | The second red LED display <b>DIA</b> does not light up. It is in the OFF state, indicating that SIMEAS Q is recording measurement data.                                                                                                    |  |  |
|                                       | The device is now in <b>recording mode</b> and ready for the transmission of measurement data to the master station.                                                                                                    |  |  |
| Description of the<br>preset settings | SIMEAS Q is now set for the small measuring task. As soon as SIMEAS Q goes into measuring or Profibus mode, it begins to measure and save voltage values of the <b>Phase voltage UL1</b> .                                                                                                    |  |  |
|                                       | A value complete with time stamp is stored every second. The setting <b>Overwrite</b> $\rightarrow$ <b>No</b> means that the individual second values are stored one after the other in the SIMEAS Q data memory. They remain in this data memory until they are called during data transmission. If the maximum memory capacity of 10,000 measured values is exceeded, SIMEAS Q reports a storage overflow. |  |  |
|                                       | The setting <b>Overwrite</b> $\rightarrow$ <b>Yes</b> means that each value is always overwritten by the next measured value. In this case, there is no storing of a series of values and there can therefore be no storage overflow when using this setting.                                                                                                    |  |  |
|                                       | You will find detailed information on the measuring options and parame-<br>terization of SIMEAS Q in the application description for the <b>SIMEAS Q</b><br><b>network quality recorder</b> .                                                                                                    |  |  |

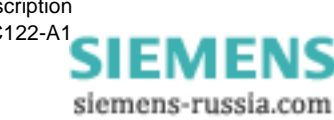

# Configuration with SIMATIC STEP 7

| Overview | The S<br>It ope<br>mast<br>Amou<br>as Pl<br>imple                                                                             | The SIMEAS Q device is connected to the PROFIBUS DP system.<br>It operates as a slave in a group with a maximum of 125 slaves and one<br>master.<br>Amongst others, programmable logic controllers (PLC) are implemented<br>as PROFIBUS masters. In this case, a SIMATIC S7-300/400 is<br>implemented as a PLC. |     |  |  |
|----------|----------------------------------------------------------------------------------------------------|----------------------------------------------------------------------------------------------------|-----|--|--|
|          | In the following section, the SIMATIC S7 is configured as PROFIBUS master using the configuration tool <b>SIMATIC STEP7</b> . |                                                                                                    |     |  |  |
| Contents | 3.1                                                                                                    | Starting the SIMATIC STEP 7                                                                                                    | 3-2 |  |  |
|          | 3.2                                                                                                    | Creating a new project                                                                                                    | 3-3 |  |  |
|          | 3.3                                                                                                    | Defining SIMATIC S7 as a new station                                                                                                    | 3-5 |  |  |

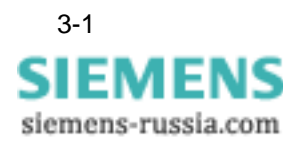

## 3.1 Starting the SIMATIC STEP 7

SIMATIC STEP 7 is started from the Windows 95/Win NT user interface:

- Double-click the SIMATIC Manager icon on your desktop. or
- Select SIMATIC → SIMATIC Manager from the Start menu.
   This opens the SIMATIC STEP 7 application SIMATIC Manager.

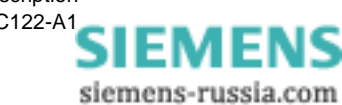

### 3.2 Creating a new project

Creating a project

In the first step to configuring your SIMATIC S7-300/400, create your own SIMATIC project. To create a new project, proceed as follows:

• Select File  $\rightarrow$  New  $\rightarrow$  Project.

This opens the **New** dialog box for a new project. It contains a list of all projects already created.

| New                             | ×                                                                                      |  |  |  |  |
|---------------------------------|----------------------------------------------------------------------------------------|--|--|--|--|
| New Project                     | O New Library                                                                          |  |  |  |  |
| Na <u>m</u> e:                  |                                                                                        |  |  |  |  |
| SimeasQ_Connection              | n                                                                                      |  |  |  |  |
| Name                            | Storage Path                                                                           |  |  |  |  |
| COM_SFB<br>S7_MIX<br>S7_ZEBRA   | C:\SIEMENS\STEP7\Examples'<br>C:\SIEMENS\STEP7\Examples'<br>C:\SIEMENS\STEP7\Examples' |  |  |  |  |
| •                               | F                                                                                      |  |  |  |  |
| <u>Type:</u> Project            | •                                                                                      |  |  |  |  |
| Storage Location (Path): Browse |                                                                                        |  |  |  |  |
| C:\SIEMENS\STEP                 | 7\S7proj                                                                               |  |  |  |  |
| ОК                              | Cancel Help                                                                            |  |  |  |  |

Fig. 3-1 Creating a new project

- Select the option New Project.
- Enter a unique project name in the (Project) Name box.

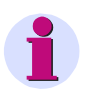

#### Note:

Folder names must not exceed a maximum of 8 characters. Otherwise, this may cause problems when you want to archive folders.

- Select **Project** in the **Type** box.
- For the Storage location (Path), select the current project folder.
- If necessary, switch to another project folder by clicking the **Browse** button.
- Confirm your input with **OK**.

The following project window opens:

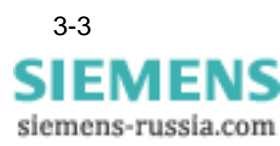

| SIMATIC Manager - SimeasQ_Connection                                                  | l × |
|---------------------------------------------------------------------------------------|-----|
| Eile Edit Insert PLC View Options Window Help                                         |     |
|                                                                                       |     |
| 🔄 SimeasQ_Connection - <offline> (Project) C:\SIEMENS\STEP7\S7proj\SimeasQ_</offline> |     |
| SineasQ_Connection                                                                    |     |
| Press F1 for help.                                                                    | 11. |

Bild 3-2 SIMATIC project window

The left pane of the project window contains an icon for the project **SIMEAS Q Connection**.

In the right pane, the current project only contains the automatically created object **MPI(1)**. MPI designates a predefined interface between your PC and the SIMATIC S7 as target system.

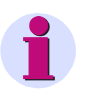

#### Note:

You only need the MPI interface when you want to communicate between the programming device (PC) and the target system (SIMATIC S7) under STEP 7.

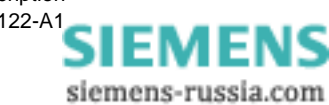

#### 3.3 Defining SIMATIC S7 as a new station

The next step shows you how to define a **SIMATIC S7-300/400** as a new station within the PROFIBUS system.

- Select the current project in the left pane of the project window.
- Select Insert  $\rightarrow$  Station  $\rightarrow$  SIMATIC S7-300/400.

The **SIMATIC S7-300/400** is inserted into the project as a new station in the right pane.

• Select the new entry and give it a self-explanatory name, such as SIMEAS Q Master.

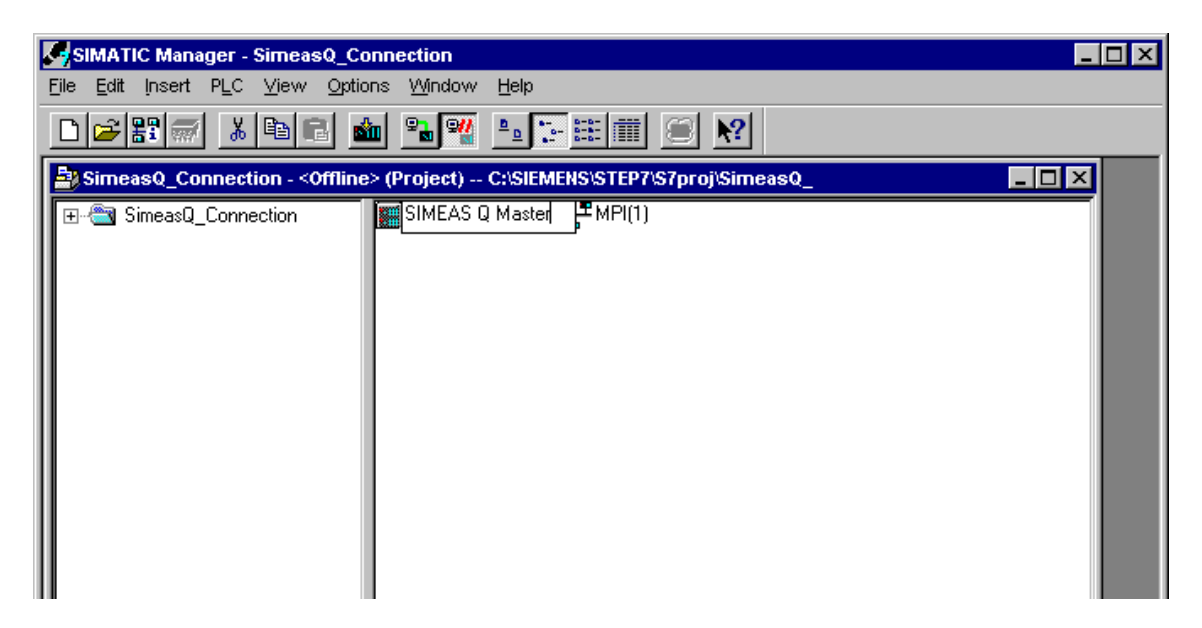

Bild 3-3 SIMATIC S7 as new station in PROFIBUS

 Station structure
 The Hardware container is automatically created when a station is created. It appears in the right pane as part of the station.

The next step shows you how to enter the hardware configuration of your SIMATIC S7-300/400 in SIMATIC Manager.

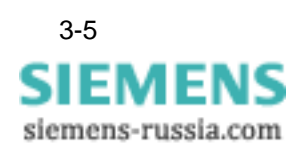

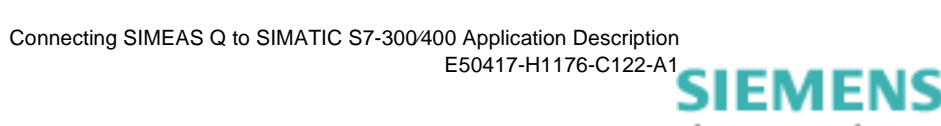

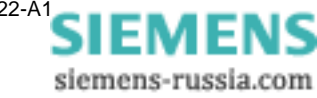

# 4

# Configuring the hardware

| Overview | Durin<br>parar<br><b>SIMA</b><br>the s<br>spon | During <b>hardware configuration</b> , you inform the SIMATIC Manager<br>parameterization software which hardware components your<br><b>SIMATIC S7</b> consists of. The hardware configuration forms the basis of<br>the subsequent selection of associated PROFIBUS slaves and corre-<br>sponding software blocks. |     |  |  |
|----------|------------------------------------------------|----------------------------------------------------------------------------------------------------|-----|--|--|
| Contents | 4.1                                            | Start hardware configuration                                                                                                    | 4-2 |  |  |
|          | 4.2                                            | Integrating the GSD file                                                                                                    | 4-3 |  |  |
|          | 4.3                                            | Configuring the hardware                                                                                                    | 4-4 |  |  |
|          | 4.4                                            | Equipping the basic modules                                                                                                    | 4-5 |  |  |
|          | 4.5                                            | Creating a PROFIBUS system                                                                                                    | 4-6 |  |  |
|          | 4.6                                            | Integrating SIMEAS Q as PROFIBUS slave                                                                                                    | 4-9 |  |  |
|          |                                                |                                                                                                    |     |  |  |

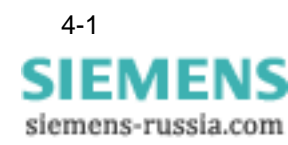

## 4.1 Start hardware configuration

To configure the hardware, proceed as follows:

• Double-click the Hardware container.

This starts the hardware configuration and the **HW Config** window opens.

| 📲 HW Config - Hardware Configuration: SimeasQ_Connection'SIMEAS Q Master                                                                                                    |                                  |
|----------------------------------------------------------------------------------------------------|----------------------------------|
| <u>Station Edit Insert PLC ⊻iew Options Window H</u> elp                                                                                                    |                                  |
|                                                                                                    |                                  |
| Image: Second Second | Profil: Standard                 |
|                                                                                                    | E W PROFIBUS DP<br>E SIMATIC 300 |
|                                                                                                    | È- 🞆 SIMATIC 400<br>È- 💼 CP-400  |
|                                                                                                    |                                  |
|                                                                                                    |                                  |
|                                                                                                    |                                  |
|                                                                                                    |                                  |
|                                                                                                    | ER1                              |
|                                                                                                    | ER2                              |
|                                                                                                    | UR1                              |
| (U) UH                                                                                                    | UR1                              |
|                                                                                                    | <b>m</b> UR2<br>                 |
|                                                                                                    | SIMATIC PC Based Control         |
|                                                                                                    |                                  |
|                                                                                                    |                                  |
|                                                                                                    |                                  |
|                                                                                                    |                                  |
|                                                                                                    |                                  |
|                                                                                                    |                                  |
|                                                                                                    |                                  |
|                                                                                                    | M7, and C7 (distributed rack)    |
| I Press F1 for help.                                                                                                    |                                  |

Bild 4-1 HW Config with open hardware catalog

The hardware configuration in SIMATIC Manager contains a catalog with all the hardware components that your SIMATIC S7 can contain.

• Open the Hardware Catalog by selecting Insert  $\rightarrow$  Hardware Components or View  $\rightarrow$  Catalog.

This opens the Hardware Catalog window.

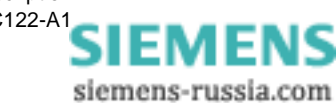

## 4.2 Integrating the GSD file

The GSD (device database) file contains all the properties of a DP slave. By integrating the GSD file for SIMEAS Q, you expand the Hardware Catalog in SIMATIC Manager by the PROFIBUS slave SIMEAS Q.

The disk with the GSD files for SIMEAS Q are included in delivery with the measured value data block.

**Installing the GSD** There are three files on the GSD disk:

SimQ1653.GSD

This contains the device-specific data of the SIMEAS Q device.

- 7KG 8000n.BMP
- □ 7KG 8000s.BMP

These two files are used for the graphical representation of the SIMEAS Q slaves on the PROFIBUS system.

To install the files in your Hardware Catalog, proceed as follows:

• Select **Options** → **Install New GSE** (in some releases named **Install New DDB**) in the **HW Config** window.

This opens the Install New GSE dialog.

- Switch to the sample disk which contains the GSD files.
- Select the SimQ1653.GSD file and click the Open button.

The GSE file is installed in SIMATIC Manager.

• Select **Options** → **Update Catalog**.

The Hardware Catalog is updated with the new hardware components. It now contains the folder SIMEAS Q located under PROFIBUS DP  $\rightarrow$  Additional Field Devices  $\rightarrow$  Other.

You can now use this folder to assign the hardware component SIMEAS Q to the PROFIBUS as slave.

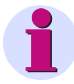

file

#### Note:

You will find further details on how to configure the PROFIBUS connection in the operating instructions for your PROFIBUS configuration software.

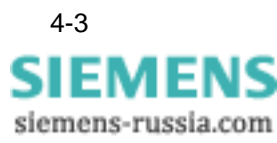

## 4.3 Configuring the hardware

The **HW Config** window is initially empty. First select a **rack** from the Hardware Catalog:

• In the Hardware Catalog, open the folder SIMATIC 400  $\rightarrow$  RACK-400.

The rack symbolizes your SIMATIC S7. Assign all hardware components contained in your SIMATIC S7 to the rack.

• To insert a rack, e.g. UR1, drag & drop it onto the SIMEAS Q (configuration) window.

The central rack automatically contains the designation UR1(0).

# **Display modes** The **HW Config** window has two display modes for the PROFIBUS system:

- Graphical display mode
- Tabular display mode of the selected components

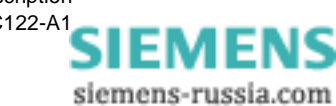

## 4.4 Equipping the basic modules

In the next step, you equip the racks with all the hardware components actually in your SIMATIC S7.

You have two options:

- Open the folder in the Hardware Catalog and browse until you reach the corresponding module.
- Select the module and drag and drop it onto the planned slot in the rack. Or:
- First select the planned slot in the rack.
- Double-click the required module in the Hardware Catalog. The selected module is inserted in the rack.

Now insert all required modules in the rack in the same manner.

| Select Power<br>Supply | First insert a <b>P</b> ower <b>S</b> upply in the rack.                                                                                                    |
|------------------------|----------------------------------------------------------------------------------------------------|
|                        | • In the Hardware Catalog, open the folder SIMATIC 400 $\rightarrow$ PS-400.                                                                                          |
|                        | • Drag and drop a power supply, e.g. <b>PS 405 20 A</b> , onto the free slot <b>1</b> .                                                                               |
|                        | The power supply requires three slots.                                                                                                    |
| Select a CPU           | The selection of the CPU depends on the SIMATIC S7 series and the data volume to be transmitted.                                                                      |
|                        | • Open the folder for your SIMATIC series, e.g. SIMATIC-400 $\rightarrow$ CPU-400.                                                                                    |
|                        | • Insert one of the CPUs 412 to 416 or the CPU 417 in slot 4.                                                                                                    |
| •                      | Note:                                                                                                    |
|                        | The CPU in your SIMATIC S7 influences the maximum number of mea-<br>sured values in the response telegram. See section 4.6 Integrating<br>SIMEAS Q as PROFIBUS slave. |

Drag the selected CPU to the first free slot **4**. The CPU serves as DP master within the PROFIBUS system.

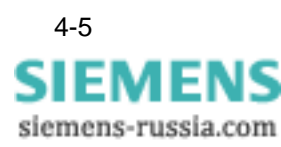

Defining the

#### Creating a PROFIBUS system 4.5

The Properties - PROFIBUS Interface DP Master dialog appears. **PROFIBUS** master

> For the PROFIBUS address of the DP master SIMATIC S7, use the . recommended value 2.

| Properties - PROFIBUS interface DP N | laster (R0/S4.1) 🛛 🗙                                                 |
|--------------------------------------|----------------------------------------------------------------------|
| General Parameters                   |                                                                      |
| Address:                             | If a subnet is selected,<br>the next available address is suggested. |
| Transmission rate:1.5 Mbit/s         |                                                                      |
| <u>S</u> ubnet:                      |                                                                      |
| not networked                        | <u>N</u> ew                                                          |
|                                      | Properties                                                           |
|                                      | Dejete                                                               |
|                                      |                                                                      |
|                                      |                                                                      |
|                                      |                                                                      |
|                                      |                                                                      |
| ОК                                   | Cancel Help                                                          |

Fig 4-2 Defining the PROFIBUS DP master

The DP master has not yet been assigned a PROFIBUS. It currently only contains the entry --- not networked ---. You therefore need to define a new PROFIBUS network first.

Click the New button.

The Properties - New PROFIBUS Subnetwork dialog appears.

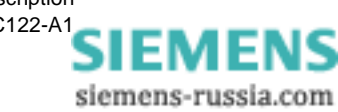

| Properties - New st                   | ubnetPROFIBUS                              |        | ×    |
|---------------------------------------|--------------------------------------------|--------|------|
| General Network S                     | ettings                                    |        |      |
| <u>N</u> ame:<br><u>S</u> 7 subnet ID | PROFIBUS(1)<br>0005 - 0004                 |        |      |
| Project path:                         | SIMEAS Q Connection                        |        |      |
| Storage location<br>of the project:   | C:\SIEMENS\Step7\S7proj\Simeas_q           |        |      |
| <u>A</u> uthor:                       |                                            |        |      |
| Date created:<br>Last modified:       | 20.12.1999 11:30:33<br>20.12.1999 11:30:33 |        |      |
| <u>C</u> omment:                      |                                            |        | 4    |
| ОК                                    |                                            | Cancel | Help |

Fig 4-3 Creating a PROFIBUS subnetwork

If necessary, rename the subnetwork **PROFIBUS(1)** in the **Name** box.

• Switch to the Network Settings tab

| Properties - New subnetPROF | IBUS                                                                                         |        |                        | × |
|-----------------------------|----------------------------------------------------------------------------------------------|--------|------------------------|---|
| General Network Settings    |                                                                                              |        |                        |   |
| Highest PROFIBUS Address:   | 126 🔽                                                                                        | Change | Options                |   |
| <u>I</u> ransmission Rate:  | 45.45 (31.25) kbit/s<br>93.75 kbit/s<br>187.5 kbit/s<br>500 kbit/s<br>1.5 Mbit/s<br>3 Mbit/s |        |                        |   |
| <u>P</u> rofile:            | DP<br>Standard<br>Universal (DP/FMS)<br>User-Defined                                         |        | <u>B</u> us Parameters |   |
| ОК                          |                                                                                              |        | Cancel Help            | ) |

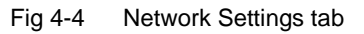

• Check the option Turn on Cyclic Distribution of the Bus Parameters.

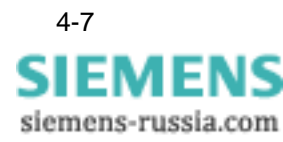

If this option is checked, the bus parameters in operation are cyclically sent from the DP master interfaces. This, for example, allows problem-free connection of the SIMATIC S7 to the PROFIBUS during runtime.

• For the **Transmission rate**, use either the default setting of **1.5 Mbit/s**, or select another value.

The setting of the transmission rate depends on the properties of the PROFIBUS station. The transmission rate must not be greater than that of the slowest station.

• Select DP from the Profile list.

The setting of the bus parameter is then optimized to the devices of the SIMATIC S7 series. This is defined in the standard EN 50170 Volume 2/ 3, Part 8-2 PROFIBUS.

• Confirm your input with **OK**.

This returns you to the **Properties - PROFIBUS interface DP Master dialog.** 

• Confirm your input for the DP master with OK.

The graphical representation in HW Config now contains the **DP Master CPU 417-4** with connected PROFIBUS. This forms the "rack" for the **DP slaves** of the master system.

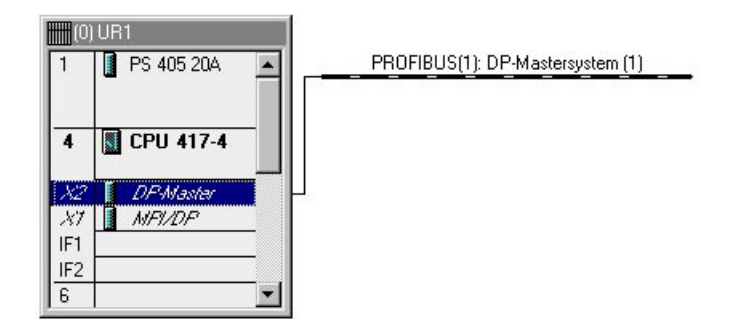

Fig 4-5 DP master with PROFIBUS

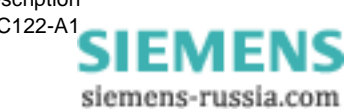

### 4.6 Integrating SIMEAS Q as PROFIBUS slave

The PROFIBUS master and the PROFIBUS DP system are now defined. The next step shows you how to integrate the measuring device SIMEAS Q as a PROFIBUS slave.

• Enable the **PROFIBUS** in the graphical overview.

The PROFIBUS is now highlighted.

In the Hardware Catalog folder structure, double-click the following entries: PROFIBUS-DP → Additional Field Devices → General and select the folder SIMEAS Q.

| Selection of the Preset                      | Configuratio | n        | X |
|----------------------------------------------|--------------|----------|---|
|                                              |              |          |   |
| 12A/240E - 19 values<br>12A/228E - 18 values |              | 4        |   |
| 12A/216E - 17 values<br>12A/204E - 16 values |              |          |   |
| 12A/192E - 15 values                         |              |          |   |
| 12A/168E - 13 values                         |              |          |   |
| 12A/156E - 12 values<br>12A/144E - 11 values |              | <u> </u> |   |
| 4                                            |              | Þ        |   |
| OK                                           | Cancel       | Help     |   |
|                                              |              |          |   |

The Select Setpoint Configuration dialog appears.

Fig 4-6 Select Setpoint Configuration

The **Select Setpoint Configuration** dialog contains the available combinations for the **O**utput and Input areas of the DP slave. These also define the length of the request and response telegrams.

- O: Length of the request telegram
- I: Length of the response telegram

Values: Maximum number of measured values in the response telegram

These values cannot be selected independently of each other.

Select a combination from the displayed list.

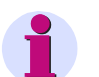

#### Note:

Please note that the combinations offered in the list must not be changed.

Table 4-1 compares the maximum number of measured values for various CPUs.

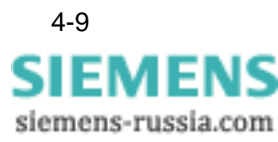

| SIMATIC | Master      | RAM capacity<br>in Kbytes | Maximum<br>number of<br>measured<br>values | Maximum<br>number of<br>slaves |
|---------|-------------|---------------------------|--------------------------------------------|--------------------------------|
| S5      | IM 308 B    | 2                         | 1                                          | 32                             |
|         | IM 308 C    | 16                        | 19                                         | 125                            |
|         | CP 5412 A2  | 64 <sup>1)</sup>          | 19                                         | 125                            |
| S7      | CPU 315 DP  | 64 <sup>1)</sup>          | 9                                          | 64                             |
|         | CPU 412-416 |                           | 9                                          | 64                             |
|         | CPU 417     |                           | 19                                         | 125                            |

| Table 4-1 | Performance characte | eristics of different | SIMATIC masters |
|-----------|----------------------|-----------------------|-----------------|
|           |                      |                       |                 |

<sup>1)</sup>The RAM is available for all data (incl. configuration data). Please note device manual

• Confirm your input with **OK**.

This opens the Properties - PROFIBUS Interface SIMEAS Q dialog.

#### Assigning PROFIBUS addresses

Enter the PROFIBUS address for the slave SIMEAS  $\ensuremath{\mathsf{Q}}$  as follows.

- Select the **Parameters** tab.
- In the **Address** box, select the address that you assigned to this SIMEAS Q device.
- Confirm your input with **OK**.

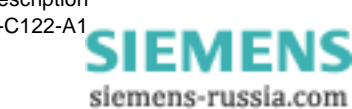

| Eigenschaften - PROFIBUS Schnittstelle SIMEAS Q | ×                     |
|-------------------------------------------------|-----------------------|
| Allgemein Parameter                             |                       |
| Adresse:                                        |                       |
| Übertragungsgeschwindigkeit: 1.5 Mbit/s         |                       |
| <u>S</u> ubnetz:                                |                       |
| nicht vernetzt<br>PRDEIRUS(1) 1.5 Mbit/s        | <u>N</u> eu           |
|                                                 | <u>E</u> igenschaften |
|                                                 | Löschen               |
|                                                 |                       |
|                                                 |                       |
|                                                 |                       |
|                                                 |                       |
| OK Abb                                          | brechen Hilfe         |

Fig 4-7 PROFIBUS address of the DP slave

In the **HW Config** dialog, the graphical representation of the PROFIBUS system now contains the new slave SIMEAS Q.

| 🔣 HW Config - [SIMEAS Q Master (Configuration) SIMEAS Q Connection]                                        |
|----------------------------------------------------------------------------------------------------|
| 🕼 <u>S</u> tation <u>E</u> dit Insert <u>P</u> LC <u>V</u> iew <u>O</u> ptions <u>W</u> indow <u>H</u> elp |
|                                                                                                    |
| (0) UR1     PROFIBUS(1): DP master system (1)     PROFIBUS(1): DP master system (1)                        |
| 4     CPU 417-4       X2     DP Master       X7     MFX/DP       IF1     IF2       6                       |

Bild 4-8 PROFIBUS DP master system with SIMEAS Q

• Save the current configuration by selecting the menu command Station  $\rightarrow$  Save and Compile.

Saving this configuration stores the **S7 Program, Sources** and **Blocks** containers in your SIMATIC project for the subsequent software configuration.

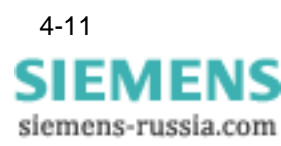

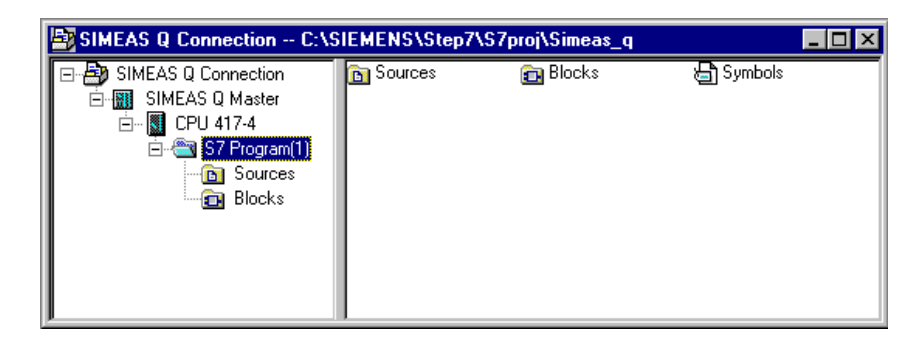

Fig 4-9 SIMATIC project with containers for software blocks

The following section shows you how to assign the required software blocks of your SIMATIC S7 to the **Blocks** container.

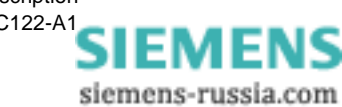

# 5

# Configuring the software

| Overview | The for<br>SIMA<br>nectio | ollowing section describes the selection of the software block<br>TIC S7. The required software blocks vary depending on the<br>on: | for<br>con- |
|----------|---------------------------|----------------------------------------------------------------------------------------------------|-------------|
|          | 🗆 Via                     | a the integrated PROFIBUS DP interface                                                                                              |             |
|          | u To                      | the PROFIBUS CP with communications processor                                                                                       |             |
| Contents | 5.1                       | Overview of software blocks used                                                                                                    | 5-2         |
|          | 5.2                       | Functional overview                                                                                                    | 5-3         |
|          | 5.3                       | Blocks for PROFIBUS DP                                                                                                    | 5-4         |
|          | 5.4                       | Blocks for PROFIBUS DP with CP                                                                                                    | 5-5         |

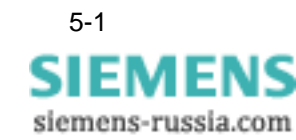

#### 5.1 Overview of software blocks used

SIMATIC STEP 7 works with a range of software blocks. The software blocks for connections described in the following section are all in the sample project **S7\_FB\_V120.exe** on the disk included in delivery.

Code blocks

Table 5-1 Code blocks for SIMEAS Q connection

| Block         | Description                                                        |
|---------------|--------------------------------------------------------------------|
| OB1           | Standard organizational block for program call                     |
| OB100         | Organizational block for unique program call during initialization |
| FB30,<br>FB31 | Function blocks for querying SIMEAS Q                              |
| FC1, FC2      | System functions of the standard library STDLIB 30                 |

These blocks contain the program code in the programming language STL (statement list).

The system functions SFC1 and SFC15 are permanently integrated in the CPU.

Data blocks Table 5-2 Data blocks for SIMEAS Q connection

| Block         | Description               |
|---------------|---------------------------|
| DB41          | Measured value data block |
| DB30,<br>DB31 | Instance data blocks      |

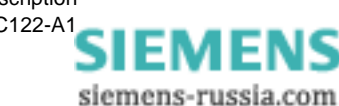

## 5.2 Functional overview

The following overview explains how to call the software blocks when more than one SIMEAS Q slave is connected.

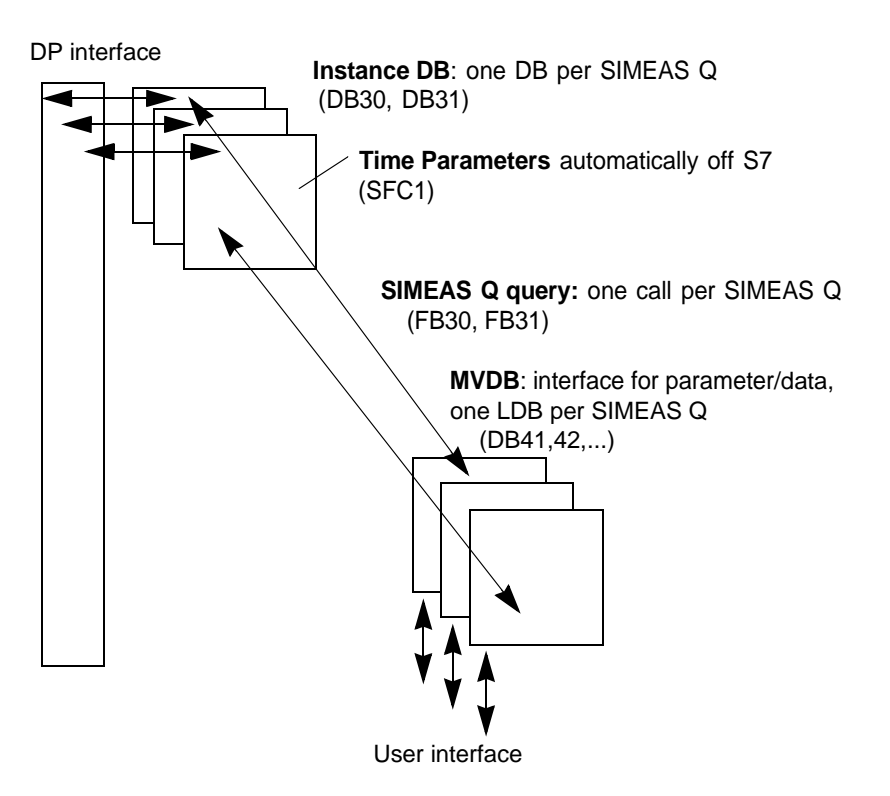

Fig. 5-1 Calling function blocks for SIMEAS Q connection

The following section describes the blocks required for PROFIBUS DP and PROFIBUS CP. In order to save disk space, always load only the blocks necessary for your variant in SIMATIC S7.

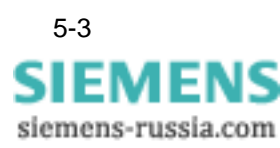

## 5.3 Blocks for PROFIBUS DP

You need these blocks for connection to SIMATIC S7-400 and S7-300 with integrated interface.

For connection to PROFIBUS DP, copy the following blocks to your SIMATIC project:

- Open the sample project **S7\_FB\_V120.exe** on the sample disk.
- Open the folder
   SIMEAS Q → S7 Program (SimeasQ) → Blocks.
- Press and hold the CTRL key and select the following blocks: FB30, DB41, DB30

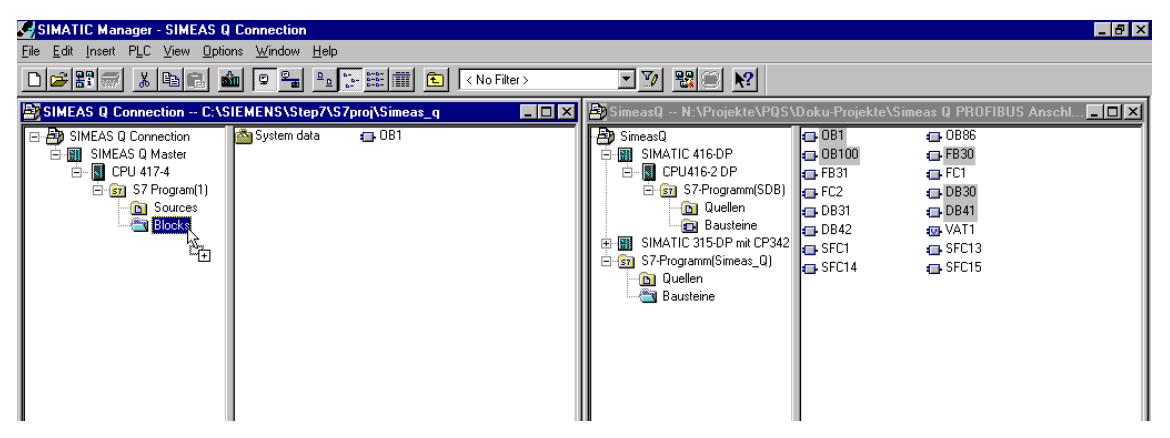

Bild 5-2 Software blocks for PROFIBUS DP

• Drag the selected blocks to the **Blocks** folder in your SIMATIC project.

The selected blocks are copied to your project.

Die system functions **SFC1** and **SFC15** are already permanently integrated in the CPU. Data transmission under PROFIBUS DP is effected via these standard blocks.

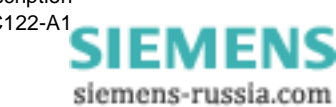

## 5.4 Blocks for PROFIBUS DP with CP

You need these blocks for connection to SIMATIC S7-300.

For connection to PROFIBUS DP, copy the following blocks to your SIMATIC project:

- Open the sample project S7\_FB\_V120.exe on the sample disk.
- Open the folder
   SIMEAS Q → S7 Program (SimeasQ) → Blocks.

FB31, DB41, DB31, FC1, FC2

• Press and hold the CTRL key and select the following blocks:

SIMATIC Manager - SIMEAS Q Connection \_ 8 × Edit Insert PLC View Options Window / Heli 🗅 🚅 🎇 🚿 📴 💼 💼 🖳 💁 🕞 🔚 🏥 🏥 🤇 < No Filter > 🖸 🏹 👯 🌒 📢 SIMEAS Q Connection -- C:\SIEMENS\Step7\S7proj\Sim - 🗆 🗶 🕑 as Q PROFIBUS Anschl... 💶 🗖 🗙 🚵 System data - AND SIMEAS Q Connection 🕞 (0B1 🐴 SimeasQ 🗖 0B1 OB86 SIMATIC 416-DP OB100
 FB31 SIMEAS Q Master 🖬 FB 30 CPU416-2 DP G FC1 Ē 🗄 💼 S7 Program(1) FC2 Source: DB31 DB41 DB42 🛅 Blocks VAT1 Ϋ́Ξ 🖬 SFC14 SFC15 - 🛅 Quellen - 😋 Bausteine

Bild 5-3 Software blocks for PROFIBUS CP

• Drag the selected blocks to the **Blocks** folder in your SIMATIC project.

The selected blocks are copied to your project.

The system functions **FC1** and **FC2** are taken from the standard library **STDLIB 30**. Data transmission under PROFIBUS CP is executed via these standard blocks.

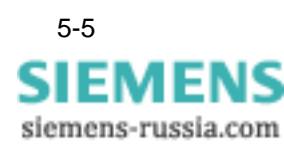

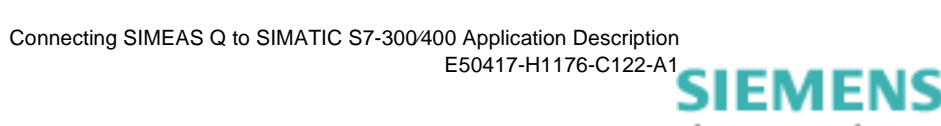

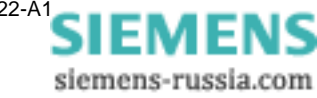

# 6

## **Reading out SIMEAS Q**

#### Overview

The following section describes the options available for reading out SIMEAS Q via PROFIBUS. For this purpose, various parameters must be set in the programming environment of SIMATIC Manager.

| 6.1 | Program call                   | 6-2 |
|-----|--------------------------------|-----|
| 6.2 | Parameterizing measured values | 6-5 |
| 6.3 | Setting recording options      | 6-8 |

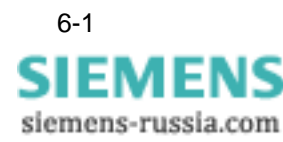

## 6.1 Program call

| Overview                                                         | The program call is executed in the standard organizational block OB 1<br>and in OB 100 for initialization during the first system startup. Adapt the<br>code in OB1 and OB100 in the sample project as follows. |                                                          |                                                                                                 |
|------------------------------------------------------------------|----------------------------------------------------------------------------------------------------|----------------------------------------------------------|-------------------------------------------------------------------------------------------------|
| •                                                                | Note:                                                                                                    |                                                          |                                                                                                 |
|                                                                  | The following prog<br>PROFIBUS for ea                                                                                                    | gram call in 0<br>ch SIMEAS                              | DB1 must be carried out once in the Q.                                                          |
|                                                                  | This call must be                                                                                                    | similarly ada                                            | pted in block <b>OB100</b> .                                                                    |
| •                                                                | Double-click block                                                                                                    | <b>OB1</b> in the                                        | blocks container.                                                                               |
|                                                                  | The Editor opens                                                                                                    | block OB1 fo                                             | or processing. Integrate the following call:                                                    |
| PROFIBUS DP<br>S7-400 and S7-300<br>with integrated<br>interface | CALL <b>"FB30"</b> , <b>"DE</b><br>INIT<br>I_ADDRESS<br>I_SIZE<br>O_ADDRESS<br>O_SIZE                                                                                                    | <b>330"</b><br>:=FALSE<br>:=512<br>:=96<br>:=512<br>:=12 | // :=TRUE for initialization in <b>OB 100</b><br>// n*12, n = 8 (values)                        |
|                                                                  | MV_DB<br>Mon_Timer                                                                                                    | :=41<br>:= <b>T30</b>                                    | <i>II</i> := 42, 43,, for each SiMEAS Q slave                                                   |
| PROFIBUS DP with<br>CP S7-300                                    | CALL <b>"FB31"</b> , <b>"DE</b><br>INIT<br>I_ADDRESS<br>I_SIZE                                                                                                    | <b>331"</b><br>:=FALSE<br>:=512<br>:=96                  | // :=TRUE for initialization in <b>OB 100</b>                                                   |
|                                                                  | O_ADDRESS<br>O_SIZE<br>MV_DB<br>Mon_Timer                                                                                                    | :=512<br>:=12<br>:=41<br>:= <b>T31</b>                   | <i>II</i> := 42, 43,, for each SiMEAS Q slave                                                   |
| Set input and output addresses                                   | Apply the values <b>I</b><br>ware configuration<br>lows:                                                                                                    | ADDRESS                                                  | , <b>O_ADDRESS</b> , and <b>I_SIZE</b> from the hard-<br>ective SIMEAS Q slave. Proceed as fol- |
| •                                                                | Switch to the appl                                                                                                    | ication HW                                               | Config.                                                                                         |

• Select the corresponding SIMEAS Q slave in the PROFIBUS network.

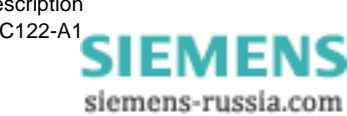

The following list with the I/O addresses of the SIMEAS Q slave is displayed:

|    | HW                                                                           | Config - [SIMEAS                                      | Q Master (Confi         | guration)         | SIMEAS Q     | Connection]                                                                                                    | _ 🗆 × |
|----|------------------------------------------------------------------------------|-------------------------------------------------------|-------------------------|-------------------|--------------|----------------------------------------------------------------------------------------------------|-------|
|    | <u>S</u> tal                                                                 | tion <u>E</u> dit <u>I</u> nsert <u>F</u>             | <u>PLC ⊻iew O</u> ption | ns <u>W</u> indow | <u>H</u> elp |                                                                                                    | _ 8 × |
| [  | 2 🗀                                                                          | ; 🗣 🖬 🙀 🖉                                             |                         | šu 💼 🗆            |              | <u><u></u><u></u><u></u><u></u><u></u><u></u><u></u><u></u><u></u><u></u><u></u><u></u><u></u><u></u><u></u><u></u><u></u><u></u><u></u></u> |       |
|    | 1<br>1<br>4<br>1<br>1<br>1<br>1<br>1<br>1<br>1<br>1<br>1<br>1<br>1<br>1<br>1 | IRT<br>PS 405 204<br>CPU 417-4<br>DP Maxter<br>MPL/DP |                         |                   |              | PROFIBUS(1): DP master system (1)                                                                                                    | ×     |
| Ē  | •                                                                            | (1) SIMEAS Q                                          |                         |                   |              |                                                                                                    |       |
| ľ  | Slot                                                                         | Module / D                                            | Order number            | LAddress          | Q Address    | Comment                                                                                                    |       |
|    | 1                                                                            | 171                                                   | Universal module        |                   | 512.523      |                                                                                                    |       |
|    | 2                                                                            | 155                                                   | Universal module        | 512523            |              |                                                                                                    |       |
|    | 3                                                                            | 155                                                   | Universal module        | 524535            |              |                                                                                                    |       |
|    | 4                                                                            | 155                                                   | Universal module        | 536547            |              |                                                                                                    |       |
|    | 5                                                                            | 155                                                   | Universal module        | 548559            |              |                                                                                                    |       |
|    | 6                                                                            | 155                                                   | Universal module        | 560571            |              |                                                                                                    |       |
|    | 7                                                                            | 155                                                   | Universal module        | 572583            |              |                                                                                                    |       |
|    | 8                                                                            | 155                                                   | Universal module        | 584595            |              |                                                                                                    |       |
|    | 9                                                                            | 155                                                   | Universal module        | 596607            |              |                                                                                                    |       |
|    | 10                                                                           | 155                                                   | Universal module        | 608619            |              |                                                                                                    |       |
|    | 17                                                                           | 155                                                   | Universal module        | 620631            |              |                                                                                                    |       |
|    | 12                                                                           | 100                                                   | Liniversal module       | 632643            |              |                                                                                                    |       |
|    | 13                                                                           | 100                                                   | Liniversal module       | 050 007           |              |                                                                                                    |       |
|    | 14                                                                           | 133                                                   | Universal module        | 00000/            |              |                                                                                                    |       |
|    | 15                                                                           | 155                                                   | Universal module        | 697 691           |              |                                                                                                    |       |
|    |                                                                              |                                                       |                         |                   |              |                                                                                                    |       |
| Pr | ess F1                                                                       | to get Help.                                          |                         |                   |              |                                                                                                    |       |

Fig. 6-1 Input and output addresses of the PROFIBUS slave.

- Apply the I address 512 for I\_ADDRESS.
- Apply the O address **512** for O\_ADDRESS.
- Apply values\*12 = 96 for I\_SIZE. The values parameter is found in the Setpoint Configuration dialog in HW Config.

#### One MVDB per SIMEAS Q slave

Each additional SIMEAS Q slave is called in the same way. In each case, change the allocated measured value data block (MVDB) and the input and output addresses of the slave.

- Copy a program call for each SIMEAS Q slave.
- Change the Instance\_db as required.
- Change the allocation of the MVDB, for example to: MV\_DB := 42
- Match the **I\_ADDRESS**, **O\_ADDRESS** and **I\_SIZE** parameters with the hardware configuration of the second slave.
- Change the Timer\_db as required.
- Now parameterize the individual measured values in DB42 as described in section 6.2.

The following table contains all the parameters for calling the application program.

| Table 6-1 | Program call | parameters |
|-----------|--------------|------------|
|-----------|--------------|------------|

| Parameters | Value         | Meaning                                                                                                    |
|------------|---------------|----------------------------------------------------------------------------------------------------|
| INIT       | FALSE<br>TRUE | for calling in OB 1<br>for initialization in OB 100:                                                        |
| I_ADDRESS  | l address     | Input address (from HW Config)                                                                              |
| I_SIZE     | values*12     | Number of values multiplied by 12 bytes per<br>measured value<br>(from setpoint configuration of HW Config) |
| O_ADDRESS  | O address     | Output address (from HW Config)                                                                             |
| O_SIZE     | 12            | 12 bytes per measured value                                                                                 |
| MV_DB      | DBx           | Parameter and measured value data block                                                                     |
| Mon_Timer  | Ту            | Monitoring timer                                                                                            |

Example

The call for connecting **two** SIMEAS Q slaves to **PROFIBUS DP** might look as follows:

| CALL "FB30", "DB                                                                             | 30"                                                        |
|----------------------------------------------------------------------------------------------|------------------------------------------------------------|
| INIT                                                                                         | :=FALSE                                                    |
| I_ADDRESS                                                                                    | :=512                                                      |
| I_SIZE                                                                                       | :=96                                                       |
| O_ADDRESS                                                                                    | :=512                                                      |
| O_SIZE                                                                                       | :=12                                                       |
| MV_DB                                                                                        | :=41                                                       |
| Mon_Timer                                                                                    | :=T30                                                      |
|                                                                                              |                                                            |
| CALL "FB30", "DB3                                                                            | 31"                                                        |
| CALL "FB30" , "DB3<br>INIT                                                                   | 31"<br>:=FALSE                                             |
| CALL "FB30" , "DB3<br>INIT<br>I_ADDRESS                                                      | 31"<br>:=FALSE<br><b>:=524</b>                             |
| CALL "FB30", "DB<br>INIT<br>I_ADDRESS<br>I_SIZE                                              | 31"<br>:=FALSE<br><b>:=524</b><br><b>:=36</b>              |
| CALL "FB30", "DB:<br>INIT<br>I_ADDRESS<br>I_SIZE<br>O_ADDRESS                                | 31"<br>:=FALSE<br>:=524<br>:=36<br>:=752                   |
| CALL "FB30", "DB:<br>INIT<br>I_ADDRESS<br>I_SIZE<br>O_ADDRESS<br>O_SIZE                      | 31"<br>:=FALSE<br>:=524<br>:=36<br>:=752<br>:=12           |
| CALL "FB30" , "DB3<br>INIT<br>I_ADDRESS<br>I_SIZE<br>O_ADDRESS<br>O_SIZE<br>MV_DB            | 31"<br>:=FALSE<br>:=524<br>:=36<br>:=752<br>:=12<br>:=42   |
| CALL "FB30", "DB<br>INIT<br>I_ADDRESS<br>I_SIZE<br>O_ADDRESS<br>O_SIZE<br>MV_DB<br>Mon_Timer | 31"<br>=FALSE<br>=524<br>=36<br>=752<br>=12<br>=42<br>=T31 |

#### // 512 + 12

*II* values from setpoint configuration: 3\*12 *II* recommended by SIMATIC Manager

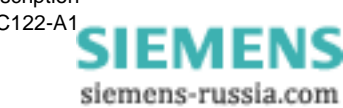

#### 6.2 Parameterizing measured values

The parameters for setting the individual measured values are modified in the measured value data block (MVDB).

| ΝI | ^ | 4 | ^ |   |  |
|----|---|---|---|---|--|
| N  | c | Ð | - | - |  |
|    | - | • | - | - |  |

Each SIMEAS Q slave requires exactly one MVDB in the SIMATIC S7. The following changes must therefore be carried out for each PROFIBUS slave.

for this purpose, copy one MVDB 41 for each SIMEAS Q from the sample project and store it under a new name, such as **DB42.** Then set the measured values for each SIMEAS Q as follows.

• Double-click the respective MVDB, e.g. DB41.

The application for programming **LAD/STL/SFC** blocks opens block DB41 for processing.

| KAD/ST                    | 📱 LAD/STL/FBD - [DB41 SimeasQ\S7-Programm(Simeas_Q)] |                   |               |                       |  |  |
|---------------------------|------------------------------------------------------|-------------------|---------------|-----------------------|--|--|
| 🖸 <u>F</u> ile <u>E</u> d | ] Eile Edit Paste PLC Iest View Options Window Help  |                   |               |                       |  |  |
|                           | • 🖬 🖨 🕺 🖬 🖻 🗩 •                                      | • <u>678 🏜 </u> 💇 | !≪≫! <b>№</b> |                       |  |  |
|                           |                                                      |                   |               |                       |  |  |
| +38.0                     | DW_5                                                 | DUORD             | DW#16#0       |                       |  |  |
| +42.0                     | DW_6                                                 | DWORD             | DW#16#0       |                       |  |  |
| +46.0                     | DW_7                                                 | DWORD             | DW#16#0       |                       |  |  |
| +50.0                     | number                                               | INT               | 1             | number of used values |  |  |
| +52.0                     | ID                                                   | ARRAY[1500]       |               |                       |  |  |
| *0.0                      |                                                      | STRUCT            |               |                       |  |  |
| +0.0                      | PNU                                                  | INT               | 1             | parameter number      |  |  |
| +2.0                      | SUB                                                  | INT               | 0             | subindex              |  |  |
| +4.0                      | value                                                | REAL              | 0.000000e+0   | physical value        |  |  |
| +8.0                      | timestamp                                            | ARRAY[15]         |               |                       |  |  |
| *1.0                      |                                                      | BYTE              |               |                       |  |  |
| =14.0                     |                                                      | END_STRUCT        |               |                       |  |  |
| =7052.0                   |                                                      | END_STRUCT        |               |                       |  |  |
| Press F1 to g             | et Help.                                             |                   |               | S offline Abs Inset   |  |  |

Fig. 6-2 Parameterizing measured values

• Click  $View \rightarrow Data Display$  to switch to the data display of block DB41.

| Set the number of | You can define the number of measured values to be read out via |
|-------------------|-----------------------------------------------------------------|
| measured values   | PROFIBUS in the <b>Number</b> parameter.                        |

• For example, change **Number** from its default value of **1** to the value **10** 

| • | Note:                                                                                                    |
|---|----------------------------------------------------------------------------------------------------|
|   | The CPU in your SIMATIC S7 influences the maximum number of measured values transmitted per response telegram. |
|   |                                                                                                    |

- □ The CPUs 412 416 have an address area of 122 bytes.
- □ The CPU 417 has an address area of maximum 244 bytes.

Setting the measured value ID for each measured value SIMEAS Q enters the actual physical measured value in the **Value** cell. The **Time** cell contains the corresponding time stamp.

To enable allocation of specific measured values to the read out measured values, each is assigned a unique measured value ID. The measured value ID comprises:

- Parameter numbers
- Subindex
- Click View→ Data Display to switch to the data display of block DB41.

The data view shows a list of the data storage area of the entire measured value array.

| III L      | 👔 LAD/STL/FBD - [DB41 SimeasQ\S7-Programm[Simeas_Q]]     |                                   |                |               |                       |  |    |          |
|------------|----------------------------------------------------------|-----------------------------------|----------------|---------------|-----------------------|--|----|----------|
| 0 <u>F</u> | ile <u>E</u> dit <u>P</u> aste P <u>L</u> C <u>T</u> est | <u>View</u> Options <u>W</u> indo | w <u>H</u> elp |               |                       |  | _8 | ×        |
|            | 🖻 🔓 🛃 🖌 🖻                                                |                                   | <u>b</u> 🔁 🛃   | !«»! <b>№</b> |                       |  |    |          |
|            | 50.0 number                                              | INT                               | 1              | 2             | number of used values |  |    |          |
|            | 52.0 ID[1].PNU                                           | INT                               | 1              | 402           | parameter number      |  | ļ  |          |
|            | 54.0 ID[1].SUB                                           | INT                               | 0              | 0             | subindex              |  |    |          |
|            | 56.0 ID[1].value                                         | REAL                              | 0.000000e+0    | 0.000000e+000 | physical value        |  |    |          |
|            | 60.0 ID[1].timestamp                                     | BYTE                              | B#16#0         | B#16#0        |                       |  |    |          |
|            | 61.0 ID[1].timestamp                                     | BYTE                              | B#16#0         | B#16#0        |                       |  |    |          |
|            | 62.0 ID[1].timestamp                                     | BYTE                              | B#16#0         | B#16#0        |                       |  |    |          |
|            | 63.0 ID[1].timestamp[                                    | BYTE                              | B#16#0         | B#16#0        |                       |  |    |          |
|            | 64.0 ID[1].timestamp[                                    | BYTE                              | B#16#0         | B#16#0        |                       |  |    |          |
|            | 66.0 ID[2].PNU                                           | INT                               | 1              | 400           | parameter number      |  |    |          |
|            | 68.0 ID[2].SUB                                           | INT                               | 0              | 0             | subindex              |  |    |          |
|            | 70.0 ID[2].value                                         | REAL                              | 0.000000e+0    | 0.000000e+000 | physical value        |  |    |          |
|            | 74.0 ID[2].timestamp                                     | BYTE                              | B#16#0         | B#16#0        |                       |  |    |          |
|            | 75.0 ID[2].timestamp[                                    | BYTE                              | B#16#0         | B#16#0        |                       |  |    |          |
|            | 76.0 ID[2].timestamp[                                    | BYTE                              | B#16#0         | B#16#0        |                       |  |    |          |
|            | 77.0 ID[2].timestamp                                     | BYTE                              | B#16#0         | B#16#0        |                       |  |    |          |
|            | 78.0 ID[2].timestamp                                     | BYTE                              | B#16#0         | B#16#0        |                       |  |    |          |
|            | 80.0 ID[3].PNU                                           | INT                               | 1              | 1             | parameter number      |  |    |          |
|            | 82.0 ID[3].SUB                                           | INT                               | 0              | 0             | subindex              |  |    |          |
|            | 84.0 ID[3].value                                         | REAL                              | 0.000000e+0    | 0.000000e+000 | physical value        |  |    |          |
|            | 88.0 ID[3].timestamp                                     | BYTE                              | B#16#0         | B#16#0        |                       |  |    |          |
|            | 89.0 ID[3].timestamp                                     | BYTE                              | B#16#0         | B#16#0        |                       |  |    | <b>T</b> |
| Press      | ress F1 to get Help.                                     |                                   |                |               |                       |  |    |          |

Bild 6-3 Measured value addresses in the data display

- Enter a parameter number **PNU** between 400 and 1512 for each measured value.
- Enter a subindex SUB between 0 and 120.
- You will find a list of all measured value IDs in the application description for the SIMEAS Q network quality recorder, Appendix E, Function IDs and parameter numbers.

#### Note:

Any measured values that are not paramerized are rejected by SIMEAS Q.

siemens-russia.com

Shortening the<br/>MVDBIn order to save disk space, you can shorten each measured value data<br/>block to the length of the measured values actually used. To do this, set<br/>the upper limit of the measured value array from the default setting 500<br/>to the actual Number value.

- Click View→ Declaration View to switch to the declaration view of the MVDB.
- Change the declaration of the measured values in the **ID** parameter from Array[1..500] to Array[1..**10**].

**Optimizing runtime** The runtime of the block is strongly influenced by the number of parameterized measured values. For this reason, the number of measured values from the receive telegram actually entered in the MVDB for each block processing can be specified in the **Optimize Runtime** parameter.

| KAD/S                   | TL/FBD - [DB41 SimeasQ\S7-F                                   | rogramm(Simeas_Q)]             |               |                                           |
|-------------------------|---------------------------------------------------------------|--------------------------------|---------------|-------------------------------------------|
| 🕞 <u>F</u> ile <u>E</u> | dit <u>Paste</u> P <u>LC</u> <u>T</u> est <u>V</u> iew Option | ns <u>W</u> indow <u>H</u> elp |               |                                           |
|                         |                                                               | • <b>63 🏜 🔁</b> 🚳              | !«»! <b>№</b> |                                           |
| Address                 | Name                                                          | Туре                           | Start value   | Comment                                   |
| 0.                      | 0                                                             | STRUCT                         |               |                                           |
| +0.                     | 0 not_used                                                    | BYTE                           | B#16#0        | not_used                                  |
| +1.                     | optimize_runtime                                              | BYTE                           | B#16#0        | number of measured values per cycle 0=all |
| Press F1 to             | get Help.                                                     | 1                              | 1             | 🛛 filine Abs Insett 🥢                     |

Bild 6-4 Optimize runtime

• The default setting B#16#0 automatically enters **all** the measured values of a telegram in the MVDB immediately.

This is the least favorable for the runtime behavior.

• Select a value between **0** and **Number** in order to enter only this number of measured values in the MVDB.

All measured values above and beyond this set value are not entered in the MVDB and are rejected.

If the value entered in the **Optimize Runtime** parameter is too high, the program runtime will not improve.

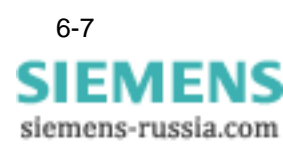

## 6.3 Setting recording options

All commands to control the recording at SIMEAS Q are triggered by setting a bit in the measured value data block (MVDB).

• Double-click the respective data block, e.g. DB41.

The Editor opens block DB41 for processing.

| ## | 🙀 LAD/STL/FBD - [DB41 SimeasQ\S7-Programm(Simeas_Q)] |                  |                      |                |                                      |             |     |            |   |
|----|------------------------------------------------------|------------------|----------------------|----------------|--------------------------------------|-------------|-----|------------|---|
| 0  | ⊐ File Edit Paste PLC Iest View Options Window Help  |                  |                      |                |                                      |             |     |            |   |
|    | D 🚅 🔓                                                | 🖬 🕘 X 🖬 🖬 🗠 🗠    | • <b>6</b> % 🏜 💌 66* | !« »! <b>N</b> |                                      |             |     |            |   |
| IF |                                                      |                  |                      |                |                                      |             |     |            |   |
| Ш  | +3.0                                                 | com_1            | BOOL                 | TRUE           | clock set                            |             |     |            |   |
| Ш  | +3.1                                                 | com_2            | BOOL                 | FALSE          | start recording                      |             |     |            |   |
|    | +3.2                                                 | com_3            | BOOL                 | FALSE          | start recording at time              |             |     |            |   |
|    | +3.3                                                 | com_4            | BOOL                 | FALSE          | stop recording                       |             |     |            |   |
|    | +3.4                                                 | com_5            | BOOL                 | FALSE          | stop recording + delete              |             |     |            |   |
|    | +3.5                                                 | com_6            | BOOL                 | FALSE          | start recording at time for duration |             |     |            |   |
|    | +3.6                                                 | com_spare1       | BOOL                 | FALSE          |                                      |             |     |            |   |
|    | +3.7                                                 | com_spare2       | BOOL                 | FALSE          |                                      |             |     |            |   |
| I  | +4.0                                                 | starttime_minute | BYTE                 | B#16#0         | starttime:minutes                    |             |     |            |   |
| I  | +5.0                                                 | starttime_hour   | BYTE                 | B#16#0         | starttime:hour                       |             |     |            |   |
| I  | +6.0                                                 | starttime_day    | BYTE                 | B#16#0         | starttime:day                        |             |     |            |   |
|    | +7.0                                                 | starttime_month  | BYTE                 | B#16#0         | starttime:month                      |             |     |            |   |
|    | +8.0                                                 | starttime_year   | BYTE                 | B#16#0         | starttime:year                       |             |     |            |   |
| 1  | +10.0                                                | duration_minutes | DINT                 | L#0            | duration                             |             |     |            | - |
| P  | ress F1 to get                                       | Help.            |                      |                | •                                    | 💭 😨 offline | Abs | Insert Chg |   |

#### Bild 6-5 Command assignment

| Setting the date and<br>time | Set the date and time on SIMEAS Q by setting <b>Com_1</b> to <b>TRUE</b> . The time and the date are automatically retrieved from SIMATIC S7 and transferred to SIMEAS Q. |
|------------------------------|----------------------------------------------------------------------------------------------------|
| Start recording              | Start the recording on SIMEAS Q immediately by setting <b>Com_2</b> to <b>TRUE</b> .                                                                                      |
| Stop recording               | Stop the recording on SIMEAS Q immediately by setting <b>Com_4</b> to <b>TRUE</b> .                                                                                       |
| Stop and delete recording    | Stop the recording on SIMEAS Q and delete all current measured values simultaneously by setting <b>Com_5</b> to <b>TRUE</b> .                                             |

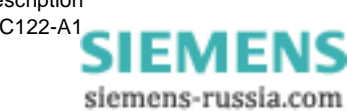

# Start recording at a specific time

To start recording on SIMEAS Q at a specific time, set **Com\_3** to **TRUE**. Enter the desired time in the **Start\_Time** parameters. The following table

Table 6-2 Value ranges of time and date information

| Time information | Value range                                                                                                    |
|------------------|----------------------------------------------------------------------------------------------------|
| Minute (mm)      | 0 to 59                                                                                                    |
| Hour (hh)        | 0 to 23                                                                                                    |
| Day (dd)         | Depending on the month:<br>- 1 to 30<br>- 1 to 31<br>For February:<br>- 1 to 28 (non-leap year)<br>- 1 to 29 (leap year)     |
| Month (mm)       | 1 to 12                                                                                                    |
| Year (yy)        | The last two digits of the year are stored modulo 100. Thus, all values <b>&lt; 80</b> are interpreted as <b>&gt; 2000</b> . |

The following example starts the recording on 18.11.1999 at 02:27.

| į | 🔀 LAD7STL7                        | /FBD - [DB41 SimeasQ\S7-F    | rogramm(Simeas_Q)]             |                  |                   |           |                                                 |
|---|-----------------------------------|------------------------------|--------------------------------|------------------|-------------------|-----------|-------------------------------------------------|
| 1 | <mark>⊡ E</mark> ile <u>E</u> dit | Paste PLC Test View Option   | ns <u>W</u> indow <u>H</u> elp |                  |                   |           | _ <u>-   -   -   -   -   -   -   -   -   - </u> |
|   | 🗅 🚅 🔓                             | <b>. 6</b> X <b>h i </b> • • | - <b>Giải</b> 🔁 M              | ' <u>!</u> «»! M | 2                 |           |                                                 |
|   | +4.0                              | starttime_minute             | BYTE                           | B#16#27          | starttime:minutes |           | <u> </u>                                        |
| I | +5.0                              | starttime_hour               | BYTE                           | B#16#2           | starttime:hour    |           |                                                 |
| I | +6.0                              | starttime_day                | BYTE                           | B#16#18          | starttime:day     |           |                                                 |
| I | +7.0                              | starttime_month              | BYTE                           | B#16#11          | starttime:month   |           |                                                 |
| I | +8.0                              | starttime_year               | BYTE                           | B#16#99          | starttime:year    |           |                                                 |
| I | +10.0                             | duration_minutes             | DINT                           | L#150            | duration          |           |                                                 |
| F | Press F1 to get                   | Help.                        | ,                              |                  |                   | 😨 offline | Abs Insert Chg //                               |

Bild 6-6 Setting the start time and period for recording

# Start recording: time and period

To start the recording on SIMEAS Q at a specific time and for a specific duration, set **Com\_6** to **TRUE**. As well as the time, enter the recording duration in the **Number\_Minutes** parameter.

The above example starts the recording at 02:27 on 18.11.1999 for a period of 150 minutes:

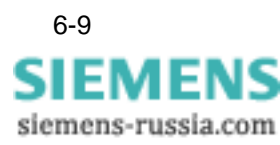

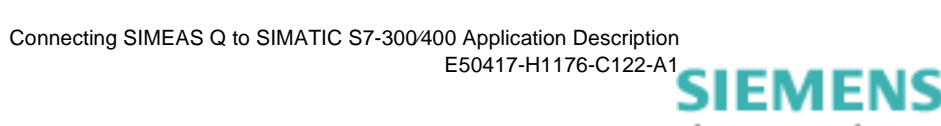

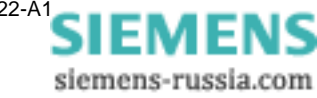

# 7

# **Error messages**

| Overview | The f<br>SIME<br>mess<br>DB4 <sup>2</sup> | following section describes possible error messages of<br>EAS Q device and those occurring during data transmiss<br>sages are stored in the respective measured value dat<br>1). | f the<br>sion. All error<br>a block (e.g. |
|----------|-------------------------------------------|----------------------------------------------------------------------------------------------------|-------------------------------------------|
|          | You<br>comr                               | can read this data storage area with SIMATIC Manage<br>mand <b>Monitor and Control Variables</b> .                                                                               | er using the                              |
| Contents | 7.1                                       | Error messages of the SIMEAS Q device                                                                                                    | 7-2                                       |
|          | 7.2                                       | General communications errors                                                                                                    | 7-4                                       |
|          |                                           |                                                                                                    |                                           |

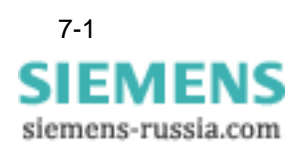

### 7.1 Error messages of the SIMEAS Q device

#### **Command acknowledgment** SIMEAS Q can only execute a command under certain conditions. If these are not fulfilled, SIMEAS Q outputs a negative acknowledgment of the command execution. Correct execution of the respective commands com\_1 to com\_6 can be seen in the **Command\_Acknowledgment** parameter.

| Command_<br>Acknowledgment | Explanation                |
|----------------------------|----------------------------|
| 0                          | Executing command          |
| 1                          | Command executed correctly |
| 2                          | An error has occurred      |

 Table 7-1
 Command acknowledgment in DBB15

SIMEAS Q errors If an error occurs, the exact cause of the error is entered in the Fault\_Identification\_Telegram parameter of the respective measured value data block (e.g. DB41).

| Table 7-2 | Error identification | of SIMEAS Q | device in DBB16 |
|-----------|----------------------|-------------|-----------------|
|           |                      |             |                 |

| Command not executed Error                                                                                                    |                                                                                                    |  | E | rror | cod | е |   |   |
|----------------------------------------------------------------------------------------------------|----------------------------------------------------------------------------------------------------|--|---|------|-----|---|---|---|
| <ul> <li>Start recording</li> <li>Start recording from specified time</li> <li>Start recording from specified time over specified period</li> <li>Set time</li> <li>File transfer</li> </ul> | <ul> <li>Recording running</li> <li>Measured data are stored in<br/>the memory of SIMEAS Q</li> </ul>                                           |  |   |      |     | 1 | 0 | 0 |
| - Stop recording                                                                                                    | <ul> <li>Recording not running</li> </ul>                                                                                                    |  |   |      | 1   | 0 | 0 | 0 |
| <ul> <li>Start recording from specified<br/>time</li> <li>Start recording from specified<br/>time over specified period</li> <li>Set time</li> </ul>                                         | <ul> <li>Already over the received time.</li> <li>The received time format is invalid.</li> <li>The received time format is invalid.</li> </ul> |  |   | 1    | 0   | 0 | 0 | 0 |
| - File transfer                                                                                                    | – Invalid file ID                                                                                                    |  | 1 | 0    | 0   | 0 | 0 | 0 |

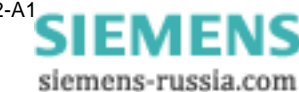

SIMEAS Q status Information on the operating status of SIMEAS Q is transmitted to the DP Master via PROFIBUS and stored in the Status parameter of the respective measured value data block.

> The information contained in the status parameter is in **binary code**. Only bits 1 to 6 are currently used. Bit0 and bit8 are reserved for future expansions.

|                                   | SIMEAS_Q_status |       |       |       |       |       |       |       |
|-----------------------------------|-----------------|-------|-------|-------|-------|-------|-------|-------|
|                                   | Bit 7           | Bit 6 | Bit 5 | Bit 4 | Bit 3 | Bit 2 | Bit 1 | Bit 0 |
| Measurement settings<br>available |                 |       |       |       |       |       | 1     |       |
| Recording<br>running              |                 |       |       |       |       | 1     |       |       |
| Measurement data<br>available     |                 |       |       |       | 1     |       |       |       |
| Storage<br>overflow               |                 |       |       | 1     |       |       |       |       |
| Measuring range-<br>exceeded      |                 |       | 1     |       |       |       |       |       |
| Wrong or<br>faulty<br>connection  |                 | 1     |       |       |       |       |       |       |

Table 7-3 Status of SIMEAS Q, binary-coded in DBW22

**Example** The SIMEAS Q status "Measurement settings available", "Measurement data available" and "Storage overflow" are binary-coded as **00011010**.

The status parameter contains the value  $1 \times 2^1 + 1 \times 2^3 + 1 \times 2^4 = 26$ : B#16#26.

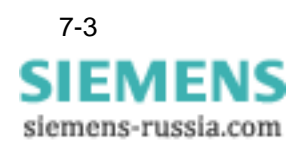

## 7.2 General communications errors

A general communications error is stored in the respective measured value data block in the **Error\_Communication** parameter. The following general communications errors may occur:

| Error | Explanation                                                           |
|-------|-----------------------------------------------------------------------|
| 0     | No error                                                              |
| 1     | Timeout during communication<br>(No response to measured value query) |
| 2     | Not in use                                                            |
| 3     | Function ID in the receive telegram is invalid                        |

Table 7-4 General communications error in DBW18

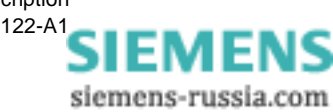

### 7.3 Errors during data transmission

Data transmissionErrors during data transmission between SIMATIC S7 and Simeas Q are<br/>stored in the respective measured value data block in the<br/>RET\_VAL\_SFC14 and RET\_VAL\_SFC15 parameters.

| Table 7-5 | Error code for RET V | AL SFC14/15 in DE | 3W24 or 26 |
|-----------|----------------------|-------------------|------------|
|-----------|----------------------|-------------------|------------|

| Error code           | Explanation                                                                                                    |
|----------------------|----------------------------------------------------------------------------------------------------|
| 0000                 | No error                                                                                                    |
| 8090                 | You have not configured a module for the specified logical base address, or you have disregarded the restrictions on the length of the consistent data. |
| 8092                 | The ANY reference contains a type specification with uneven BYTES                                                                                       |
| 80A1                 | The selected module is defective                                                                                                    |
| only SFC 14:<br>80B1 | The length of the specified destination area does not match the length of the user data configured with STEP 7                                          |
| only SFC 15:<br>80B1 | The length of the specified source area does not match the length of the user data configured with STEP 7                                               |

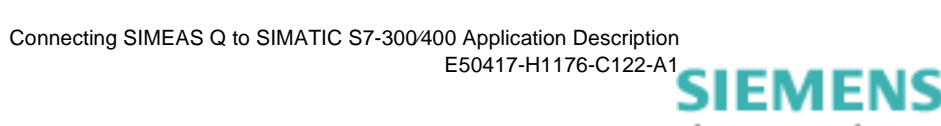

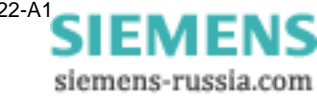

# Bibliography

- /1/ SIMEAS Q, Operating Instructions C53000-B874-C204-1
- /2/ SIMEAS Q Parameterization, Operating Instructions E50417-H1176-C072-A1

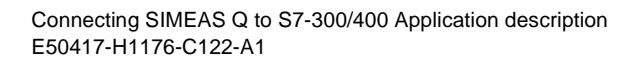

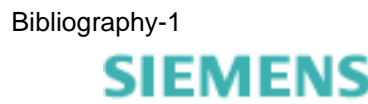

siemens-russia.com

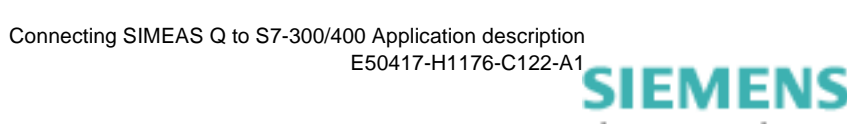

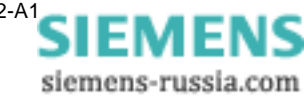

# Glossary

| A <sub>st</sub> , A <sub>lt</sub> | Measurement for disturbance sensitivity (short term; long term)                                                                                                    |
|-----------------------------------|----------------------------------------------------------------------------------------------------|
| Averaging time                    | The averaging time is a multiple of the $\rightarrow$ base time. During the period of the averaging time, extreme values are formed.                                             |
| Base time                         | Time span in which an average value is formed from the sampling values. These average values are used for the period of the $\rightarrow$ averaging time to form extreme values. |
| Binary outputs                    | Output of binary signals (high and low) for switching relays.                                                                                                    |
| Byte                              | $\rightarrow$ Octett. a unit of information unit consisting of 8 bits.                                                                                                    |
| Classic<br>method                 | Algorithm for calculating the output capacity in a $\rightarrow$ symmetrical network without taking into account the harmonics                                                   |
| Continuous<br>recording           | Continuous recording of the measured values in an application-orien-<br>tated, user-definable time reference.                                                                    |
| Control boxes                     | Serve to enable or disable functions. More than one box can be active at the same time.                                                                                          |
| Converter                         | Adapter for linking different standardized interfaces                                                                                                    |
| <b>cos</b> φ                      | Power factor                                                                                                    |
| Data window                       | Dialog box for the input of data                                                                                                    |
| Desktop                           | On-screen work area                                                                                                    |
| DSF file                          | $\rightarrow$ <u>D</u> evice <u>S</u> pecific <u>F</u> ile                                                                                                    |
| Expansion method                  | Algorithm for calculating the output capacity in an $\rightarrow$ unsymmetrical network taking into account the harmonics                                                        |

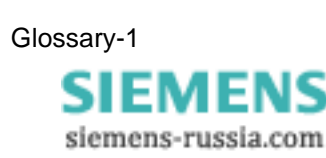

| Fault recording                     | Only measured values that exceed specified application-orientated $\rightarrow$ threshold values are stored with time stamp.                                                             |
|-------------------------------------|----------------------------------------------------------------------------------------------------|
| Flicker                             | Measurement for voltage fluctuations in the low-voltage distribution.                                                                                                    |
| FT                                  | Abbreviation for <u>FileTransfer</u>                                                                                                    |
| Gender Changer                      | Coupling for linking two connectors of the same type.                                                                                                    |
| Master                              | Higher-level device, which monitors and controls subordinate devices ( $\rightarrow$ slaves)                                                                                             |
| Navigation window                   | Displays the program structure of the measurement settings. Clicking or double-clicking the structure symbols lets you "navigate" between the various parameter groups and dialog boxes. |
| Negative-phase-se-<br>quence system | Polyphase system, in which phases L1, L2 and L3 are each phase-<br>shifted through 120° in an anticlockwise direction.                                                                   |
| Parameter<br>numbers                | $\rightarrow$ PNU. Part of the unique identification of the measured values. The identification is made up of the PNU and $\rightarrow$ subindex.                                        |
| Positive phase-<br>sequence system  | Polyphase system, in which phases L1, L2 and L3 are each phase-<br>shifted through 120° in an clockwise direction.                                                                       |
| P <sub>st</sub> , P <sub>lt</sub>   | Measurement for disturbance effect ( <u>s</u> hort <u>t</u> erm; <u>long</u> <u>t</u> erm)                                                                                               |
| Radio buttons                       | Serve to enable or disable functions. These are latched as default (only one radio button can be active).                                                                                |
| SIMEAS Q                            | Slemens MEASuring Quality                                                                                                    |
|                                     | Network quality recorder                                                                                                    |
| SIMEAS Q<br>Parameterization        | Parameterization software for SIMEAS Q                                                                                                    |
| Slave                               | Subordinate device, which is monitored and controlled by a higher-level device ( $\rightarrow$ Master).                                                                                  |
| sql file                            | Extension of parameter files                                                                                                    |

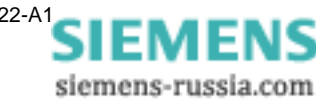

| Standard<br>parameter set | Factory-set parameter data record in SIMEAS Q und in SIMEAS Q Parameterization.                                                                                                    |
|---------------------------|----------------------------------------------------------------------------------------------------|
| SW                        | Summer/winter time switchover                                                                                                    |
| Symmetrical system        | Polyphase network in which all phases are uniformly loaded with con-<br>sumers.                                                                                                    |
| THD                       | Total Harmonic Distortion                                                                                                    |
| Threshold value           | Limit value which triggers an action, e.g. status indication, warning, dis-<br>connection, etc. Several threshold values which trigger defined actions<br>can be specified for a single measured value. |
| Time information          | Date and time of an event                                                                                                    |
| Time stamp                | $\rightarrow$ Time information                                                                                                    |
| Unsymmetrical<br>system   | Polyphase network in which not all phases are uniformly loaded with con-<br>sumers.                                                                                                    |
| Validity                  | Validity bit. Displays the status Valid or Invalid.                                                                                                    |

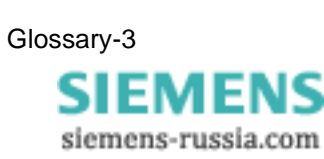

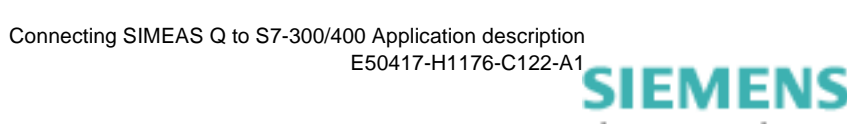

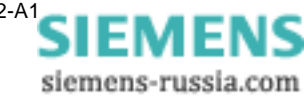

## Index

#### С

Code blocks 5-2 Communication Via PROFIBUS 1-4 Continuous measurement Parameterize 2-9

#### D

Data blocks 5-2 Data polling 1-4 Data sheets 2-7 Data transmission 5-4 Error during 7-5 Data volume 1-1

#### E

Error messages Overview 7-1 Errors Data transmission 7-5 General communications 7-4 Example For program call 6-4 Software block 5-4 Software blocks 5-2

#### F

Function test 2-7

#### G

GSE file Installing 4-3

#### Η

Hardware Catalog 4-2 Hardware components 4-1 Hardware configuration 4-1

#### I

Incoming 2-5

#### Μ

Master 1-3 Measured value data block 6-3 Measured value ID 6-6 Measured values Number of 6-5 Parameterize 6-5 Measuring mode 2-12 MVDB 6-3

#### Ρ

Parameterization Of measurement settings 2-7 Select mode 2-5 Send data 2-11 Software 2-1 Starting the software 2-2 Parameterize **Basic settings 2-8** Continuous measurement 2-9 Fault measurement 2-10 Measurement settings 2-7 Parameterize basic settings 2-8 Parameterize measurement settings 2-7 Parameterizing fault measurement 2-10 Parameterizing measurement settings 2-7 Parameters For program call 6-4 Period 6-9 **PROFIBUS 2-5 PROFIBUS** address 2-6 Set/change 2-6 PROFIBUS DB with CPIntegrating software blocks 5-5 PROFIBUS DP Integrating software blocks 5-4 **PROFIBUS DP system** Communications procedure 1-4 Setup 1-3 PROFIBUS mode 2-12 Program runtime 6-7

#### R

Recording 2-5 Recording mode 1-1, 2-12 Recording options Delete recording 6-8 Recording period 6-9

Index-1 SIEMENS siemens-russia.com Set date, time 6-8 Start recording 6-8 Start recording at specific time 6-9 Stop recording 6-8 Remote parameterization 1-2

#### S

Select a CPU 4-5 Setting/changing the Profibus address 2-6 Setup PROFIBUS DP system 1-3 SIMEAS Q Data sheets 2-7 Error messages 7-2 LEDs 2-12 Linking with PC 2-3 Parameterization 2-1 Setpoint configuration 4-9 SIMEAS Q slave PROFIBUS address 4-10 Read out via PROFIBUS 6-1 Slave 1-3 Software blocks Code block 5-2 Data blocks 5-2 Functional overview 5-3 Overview 5-2 Program call 6-2 Sample project 5-2 System functions 5-2

#### Т

Telegram Configuration 1-4 Request 1-4 Telegram length Request telegram 4-9 Response telegram 4-9 TelegramResponse 1-4

siemens-russia.com